Kullanıcı Kılavuzu

> T.C. İçişleri Bakanlığı Bilgi İşlem Dairesi Başkanlığı

# AÇIK KAPI PROJESİ

## YARDIM DÖKÜMANI

Bilgi İşlem Dairesi Başkanlığı

Aralık 2017

# İÇİNDEKİLER

| 1. |               | GİR   | iş                                           | 2 |
|----|---------------|-------|----------------------------------------------|---|
| 2. |               | VAT   | ANDAŞ İŞLEMLERİ                              | 3 |
|    | 2.1.          | v     | ATANDAŞ BAŞVURU İŞLEMLERİ                    | 3 |
|    | 2.2.          | v     | ATANDAŞ BAŞVURU SORGULAMA                    | 3 |
| 3. |               | AÇI   | K KAPI SORUMLUSU (AKS) İŞLEMLERİ10           | ) |
|    | 3.1.          | Α     | ÇIK KAPI SORUMLUSU(AKS) BAŞVURU İŞLEMLERİ12  | L |
|    | 3.2.          | Α     | ÇIK KAPI SORUMLUSU BAŞVURU ARAMA İŞLEMLERİ13 | 3 |
|    | <b>3.2.</b> 1 | 1.    | BAŞVURU DETAYINI GÖSTER14                    | 1 |
|    | 3.2.2         | 2.    | İŞLEMİ KAPAT14                               | 1 |
|    | 3.2.3         | 3.    | GÜNCELLE                                     | 5 |
|    | 3.2.4         | 4.    | İLGİLİ BİRİME YÖNLENDİR                      | 5 |
|    | 3.2.5         | 5.    | MİA ONAYINA GÖNDER                           | 5 |
|    | 3.2.6         | 6.    | BAŞVURU RAPORU AL12                          | 7 |
| 4. |               | YET   | KİLİ İŞLEMLERİ                               | 3 |
|    | 4.1.          | Y     | ETKİLİ BAŞVURU ARAMA İŞLEMLERİ19             | ) |
|    | 4.1.1         | 1.    | YETKİLİ BAŞVURU CEVAPLAMA                    | ) |
| 5. |               | AÇI   | K KAPI MİA İŞLEMLERİ2                        | L |
|    | 5.1.          | N     | 1 IA BAŞVURU SORGULAMA İŞLEMLERİ 2           | L |
| 6. |               | YET   | Kİ İŞLEMLERİ                                 | 5 |
|    | 6.1.          | Α     | ÇIK KAPI KULLANICI KAYIT İŞLEMLERİ29         | ) |
|    | 6.2.          | Α     | ÇIK KAPI KULLANICI ARAMA İŞLEMLERİ           | ) |
|    | 6.3.          | SEK   | ۲ÖR TANIMLAMA İşlemleri3                     | L |
|    | 6.3.1         | 1. SE | EKTÖR KAYIT İŞLEMİ3                          | L |
|    | 6.3.2         | 2. SE | KTÖR ARAMA İŞLEMİ                            | L |

#### 1. GİRİŞ

Açık Kapı Sistemi, vatandaşla en üst düzeyde iletişimin kurulması, taleplerinin etkin ve hızlı bir şekilde alınarak takip edilmesi ve sonuçlandırılması amacıyla oluşturulmuştur. Açık Kapı Projesi içerisinde Vatandaş, Açık Kapı Sorumlusu(AKS), Yetkili ve MİA olmak üzere dört farklı kullanıcı tipi bulunmaktadır.

Vatandaş, <u>http://www.acikkapi.gov.tr/</u> adresinden başvuru ve başvuru takip işlemlerini gerçekleştirir.

Valiliklerde Açık Kapı Projesi için oluşturulacak olan masalarda görevlendirilen personel Açık Kapı Sorumlusu (AKS) olarak nitelendirilmektedir. Açık Kapı Sorumluları kendi kullanıcı girişleri ile vatandaş adına oluşturacakları başvuruların kayıt işlemlerini, taleplerin ilgili birimlere yönlendirilmesi işlemlerini ve başvuru takip sürecini kontrol edebileceklerdir. İlgili birimlerden gelen cevaplar doğrultusunda sonucu değerlendirerek vatandaşa gerekli cevabı yönlendirebileceklerdir.

Açık Kapı Sorumluları tarafından ilgili DETSİS birimlerine yönlendirilen başvurular, ilgili birimlerde Açık Kapı Projesi için görevlendirilen Yetkili kullanıcı tarafından cevaplanarak başvuru geldiği birime yönlendirilir.

Mülki İdare Amirleri (MİA), illerde bulunan en yetkili kullanıcılardır. Mülki İdari Amirleri kendi illerine yapılan başvuruların takibini yapabilmektedir. Açık Kapı Sorumluları tarafından kendilerine yönlendirilen başvuru üzerinde işlem yapabilmekte ve rapor alabilmektedir.

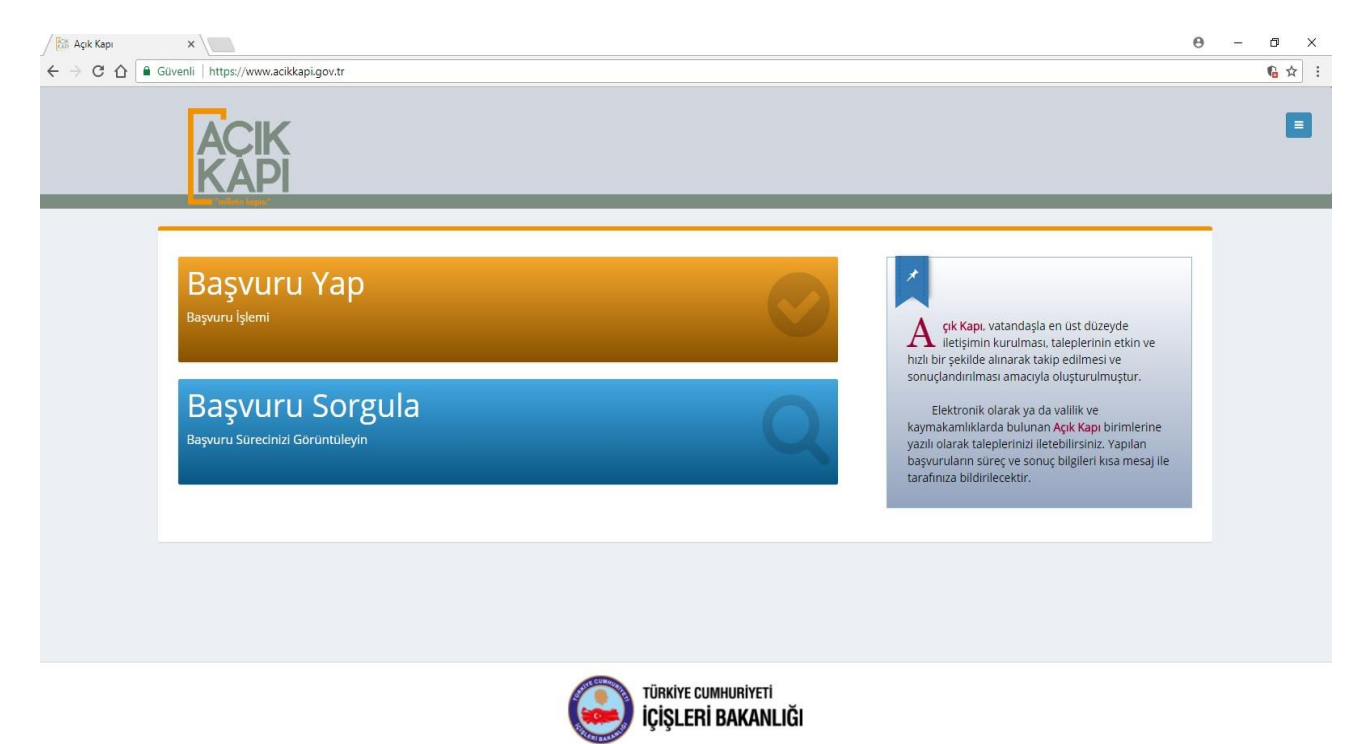

### 2. VATANDAŞ İŞLEMLERİ

#### 2.1. VATANDAŞ BAŞVURU İŞLEMLERİ

Vatandaş <u>http://www.acikkapi.gov.tr</u> adresine giriş yapar. Açık Kapı Ana sayfa açılır.

| Başvuru Yap<br>Başvuru İşlemi                    | çık Kapı, vətəndəşiə en üst düzeyde liletişimin kurulması,                                                                                                    |
|--------------------------------------------------|----------------------------------------------------------------------------------------------------|
| Başvuru Sorgula<br>Başuru Sureanisi Gorüntüleyin | Ar tegelerinin etin ve holi prelidea lanarak tabp edimesi ve sonujardinirmaisi amecyle olugrurulmugur.     Bektronik olarak ya da vallik ve kaymakamikkarda bulunan     Açık Kaşı birimlerine yaalı olarak taleplerinis li kesebilirsiniz.     Yapian bagunutanın bürçe ve Sonuç biğileri kısa mesajile     carafınza bildirlecektir. |
|                                                  |                                                                                                    |
|                                                  |                                                                                                    |
|                                                  |                                                                                                    |
|                                                  |                                                                                                    |

Kullanıcı "Başvuru Yap" butonuna tıklar. Vatandaş Başvuru Giriş sayfası açılır. Kullanıcı tarafından **"T.C. Kimlik No, Adınız, Soyadınız, Anne Kızlık Soyadı(ilk ve son harfi) ve Cep Telefonu"** bilgileri girilir ve **Onay Kodu Gönder** butonuna tıklanır. Girilen bilgilerin kontrolü sistem tarafından yapılır.

| ACIK<br>KAPI                            |                                                      |  |
|-----------------------------------------|------------------------------------------------------|--|
| Başvuru Giriş                           |                                                      |  |
| i Bütün alanları doldurduktan sonra "On | inay Kodu Gönder" butonuna tiklayınız.               |  |
|                                         | T.C. Kimlik No 🔹                                     |  |
|                                         | Adiniz * Soyadiniz *                                 |  |
|                                         | Annenizin evlenmeden önceki soyadı (İlk ve son harf) |  |
|                                         |                                                      |  |
|                                         | Cep Telefonu *                                       |  |

Resim 3: Vatandaş Başvuru Giriş Sayfası

Resim 2 : Açık Kapı Anasayfa

Kontrolü yapılan bilgilerden herhangi bir bilgi yanlış ise sistem tarafından uyarı verilir.

|                                              |                                                                                        |    | 8                                                          |
|----------------------------------------------|----------------------------------------------------------------------------------------|----|------------------------------------------------------------|
| <ul> <li>Başvuru Giriş</li> <li>1</li> </ul> |                                                                                        |    |                                                            |
|                                              | T.C. Kimik No<br>Adma: • Soyladma<br>Annerizin evknmedan Snaki soylad (ik ve son harf) | •  |                                                            |
|                                              | Cap Telefonu<br>Onuy Kodu Gönder a                                                     |    |                                                            |
|                                              |                                                                                        |    |                                                            |
|                                              |                                                                                        |    |                                                            |
|                                              |                                                                                        |    |                                                            |
|                                              | TÜRKIYE CUMHURIYETİ<br>İÇİŞLERİ BAKANLIĞI                                              | ⇒[ | Girdiğiniz bilgiler uyuşmamaktadır<br>Lütfen kontrol edin. |

Resim 4: Eksik Bilgi Girişi Uyarı Mesajı

Kontrolü Yapılan bilgiler doğru ise "Başvuru Doğrulama Kodu Sayfası" açılır. Sistem tarafından kullanıcı cep telefonuna onay kodu gönderilir. İşlem "Vazgeç" butonuna tıklanarak iptal edilebilir.

| Başvuru Giriş     Lüten 542     numaralı cep telefonunuza gönderilen doğrulama kodunu giriniz. |  |
|------------------------------------------------------------------------------------------------|--|
| Lütten 542 numaralx cep telefonunuza gönderilen doğrulama kodunu giriniz.                      |  |
|                                                                                                |  |
| Oney Voduru Griniz                                                                             |  |
| C Tarram C Vages                                                                               |  |

Resim 5: Onay Kodu Ekranı

Onay kodu girilip "Tamam" butonuna tıklandığında "Başvuru Kayıt ekranı" açılır.

| 🛇 Başvuru Kayıt                                                                                                    |                                                                 |                                                              |
|----------------------------------------------------------------------------------------------------|-----------------------------------------------------------------|--------------------------------------------------------------|
| - Kimlik ve İkametgah Adresi Bilgileri                                                                               |                                                                 |                                                              |
| Nüfus Cüzdanı                                                                                                    |                                                                 | T.C. Kimlik No                                               |
|                                                                                                    |                                                                 |                                                              |
| Adı                                                                                                    |                                                                 | Soyadi                                                       |
| Kametzah Acik Adresi                                                                                                 |                                                                 | —                                                            |
| and a second second second second second second second second second second second second second second second       |                                                                 |                                                              |
| 1                                                                                                    |                                                                 | lφ                                                           |
| ANKARA                                                                                                    |                                                                 | ÇANKAYA                                                      |
| Mahalle<br>KARAPINAR MAH                                                                                             |                                                                 | Koy                                                          |
|                                                                                                    |                                                                 |                                                              |
| - Başvuruya Konu Olan Adres Bilgileri                                                                                |                                                                 |                                                              |
|                                                                                                    |                                                                 |                                                              |
| kametgah adresi ile bayuruya konu olan adres aynı mi?                                                                |                                                                 |                                                              |
| Bapvuruya Konu Olan Açık Adres *                                                                                     |                                                                 |                                                              |
| Açık Adresi Giriniz                                                                                                  |                                                                 |                                                              |
| l+                                                                                                    |                                                                 | lp+                                                          |
| II Seçiniz •                                                                                                    |                                                                 | liçe Seçiniz +                                               |
| Mahalle *                                                                                                    |                                                                 | Köy *                                                        |
| Mahallo Seçiniz •                                                                                                    |                                                                 | Köy Seçiniz *                                                |
|                                                                                                    |                                                                 |                                                              |
| - lietışım bilgileri                                                                                                 |                                                                 |                                                              |
| Cep Telefonu<br>5426686478                                                                                           | Eposta<br>Fanda Giriniz                                         | Ev Telefonu Lüfen ev telefonutugu başında 0 olmadan giriniz. |
|                                                                                                    |                                                                 |                                                              |
| - Başvuru Bilgileri                                                                                                  |                                                                 |                                                              |
| Hizmet Başlığı                                                                                                    |                                                                 | Hizmet Alt Başlığı                                           |
| Hizmet Başlığı Seçiniz                                                                                               | v                                                               | Hizmet Alt Başlığ Seçiniz 🔹                                  |
| Hizmet Baylige                                                                                                    | Hizzeset Alt Bargliğe                                           | Açılama İşlem                                                |
|                                                                                                    |                                                                 |                                                              |
| Egitim Durumu •                                                                                                    |                                                                 | Çalıpna Sektori •                                            |
| Eğitim Durumu Seçiniz                                                                                                |                                                                 | Çalışma Sektörü Sepiniz                                      |
| Bagiyuru Konsas -<br>Bayyuru Konsas Giriniz                                                                          |                                                                 |                                                              |
|                                                                                                    |                                                                 |                                                              |
|                                                                                                    |                                                                 |                                                              |
| Dotsyalar Birden tasta dosya seçebilinsiniz. Dosya boyutu en fada 10MB olmaintir. Uygun dosya formatlaris ".png. jog | , gaeg, tomp, AF, ARI, Aloc, Aloca, alia, akia, add" Yeen Dooye |                                                              |
| L                                                                                                    |                                                                 |                                                              |
|                                                                                                    | 🕲 Kaydat                                                        | O but                                                        |
|                                                                                                    |                                                                 |                                                              |
|                                                                                                    |                                                                 |                                                              |
|                                                                                                    | Тіякі                                                           | re cumhuriyeti                                               |
|                                                                                                    | içişi 🦢                                                         | ERÎ BAKANLIĞI                                                |

Resim 6: Başvuru Kayıt Ekranı

Kullanıcının girdiği T.C. Kimlik numarası ile sistem tarafından "Kimlik ve İkametgâh Bilgileri" otomatik olarak getirilir.

| T.C. Kimlik No<br>3      |                                                                                     |
|--------------------------|-------------------------------------------------------------------------------------|
| Soyadı<br>D <b>urina</b> |                                                                                     |
| KEÇİÖREN / ANKARA        |                                                                                     |
| İlçe<br>KEÇİÖREN         |                                                                                     |
| Кõу                      |                                                                                     |
|                          | T.C. Kimlik No<br>3<br>Soyadı<br>D<br>EKEÇİÖREN / ANKARA<br>İlçe<br>KEÇİÖREN<br>Köy |

Resim 7: Kimlik ve İkametgâh Adresi Bilgileri

"Başvuruya Konu Olan Adres Bilgileri" kullanıcı tarafından girilir. Tüm alanlar zorunludur. Eğer "İkametgâh adresi ile başvuruya konu olan adres aynı mı?" seçeneği seçilirse "Başvuruya Konu Olan Adres Bilgileri" ikametgâh adresi bilgileri ile sistem tarafından otomatik olarak doldurulur.

| - Başvuruya Konu Olan Adres Bilgileri              |               |           |     |
|----------------------------------------------------|---------------|-----------|-----|
| İkametgah adresi ile başvuruya konu olan adres ayı | <u>nı mı?</u> |           |     |
| Başvuruya Konu Olan Açık Adres *                   |               |           |     |
| Açık Adres                                         |               |           | ✓   |
|                                                    |               |           |     |
| il *                                               |               | ilçe *    |     |
| ANKARA                                             | x *           | ÇAMLIDERE | x * |
| Mahalle *                                          |               | Köy *     |     |
| АККАҮА                                             | x *           | MERKEZ    | x * |

Resim 8:Başvuruya Konu Olan Adres Bilgileri

"İletişim Bilgileri" girilir. Cep Telefonu alanı otomatik olarak dolar. Kullanıcıya ulaşılması gereken durumlarda sıkıntı yaşanmaması için telefon bilgisinin olması zorunludur. E-posta alanı zorunlu değildir. Cep telefonu numarası bulunmayan vatandaşlar için "Ev Telefonu" alanı bulunmaktadır.

| - İletişim Bilgileri |                |                                                               |
|----------------------|----------------|---------------------------------------------------------------|
| Cep Telefonu         | Eposta         | Ev Telefonu Lütfen ev telefonunuzu başında 0 olmadan giriniz. |
| 5400000000           | Eposta Giriniz | XXX XXX XXXX                                                  |
|                      |                |                                                               |

Resim 9: İletişin Bilgileri sekmesi

"Başvuru Bilgileri" girilir. "Hizmet Başlığı" ve bu Hizmet Başlığına ait "Hizmet Alt Başlığı" bilgileri seçilir ve **Ekle** butonuna tıklanarak başvuruya eklenir. Birden fazla Hizmet Başlığı seçilip ekleme işlemi yapılabilir. Eklenmek istenen hizmet başlığı listede mevcut değilse, "Diğer" seçeneği seçilebilir.

Vatandaş "Eğitim Durumu" ve "Çalışma Sektörü" bilgileri seçilir.

"Başvuru Konusu" yazılır. Eğer eklenmek istenen herhangi bir dosya varsa **Yeni Dosya** butonuna tıklayıp, bilgisayar içerisinde bulunan bir dosya seçilerek eklenebilir. Birden fazla dosya ekleme işlemi yapılabilir.

Tüm bilgilerin girişi yapıldıktan sonra Kaydet butonuna tıklanarak başvuru kaydedilir.

| <b>lizmet Başlığı</b><br>Hizmet Başlığı Seçiniz |                                                              | Hizmet Alt Başlığı                                                           | ▼ Ekle |
|-------------------------------------------------|--------------------------------------------------------------|------------------------------------------------------------------------------|--------|
| Hizmet Başlığı                                  | Hizmet Alt Başlığı                                           | Açıklama                                                                     | İşlem  |
| ğitim Durumu *                                  |                                                              | Çalışma Sektörü *                                                            |        |
| Eğitim Durumu Seçiniz                           |                                                              | <ul> <li>Çalışma Sektörü Seçiniz</li> </ul>                                  |        |
| aşvuru Konusu *                                 |                                                              |                                                                              |        |
| Başvuru Konusu Giriniz                          |                                                              |                                                                              |        |
|                                                 |                                                              |                                                                              |        |
| )osvalar. Birden fazla dosva sosabilirsini      | z. Dogra bowitu en fazla 10MB olmalidir. Llugun dogra forma  | there" and lind lind there till till day days vie view add?                  |        |
| ooyunu - birden iazla dosya seçebilirsiniz      | z, bosya boyata en lazia romb officialian, bygan dosya forma | aan, shiigi shegi sampi sari sani sace sacor sasi sasa, shari in telli bosya |        |
|                                                 |                                                              |                                                                              |        |

Resim 10:Vatandaş Başvuru Bilgileri Sekmesi

Başvuru kaydedildikten sonra kullanıcıya "Başvuru Takip No" verilir. Vatandaş bu takip numarası ile başvurusunun durumunu <u>http://www.acikkapi.gov.tr</u> adresinden sorgulayabilir.

|                                                                                    | Başvuru Takip No: 1047<br>Başvurunuz başarıyla alınmıştır. Başvuru takip numarası ile durum takibi yapabilirsiniz.                                                                                                    |  |
|------------------------------------------------------------------------------------|----------------------------------------------------------------------------------------------------|--|
| Başvuru Yap<br>Başvuru İşlemi<br>Başvuru Sorgula<br>Başvuru Sürednizi Gorüntüleyin | Sik Kapi. vatandaşla en üst düzeyde iletişimin<br>kurulmasi, taleplerinin etkin ve hızlı bir şekilde<br>alınarak takip edimesi ve sonuçlandırılması amacıyla<br>oluşrurilmiştir.         Birbin Kapi. Vatandaşla en üst düzeyde iletişimin<br>kurulmasi, takip edimesi ve sonuçlandırılması amacıyla<br>oluşrurilmiştir.         Birbin Kapi. Vatandaşla en üst düzeyde iletişimin<br>kurulması, taleplerinizi düzeyde iletişimin<br>kurulması taleplerinizi düzeyde iletişimin<br>yaşını darak taleplerinizi iletişimiştir.         Birbin Kapi. Vatandaşla en üst düzeyde iletişimin<br>kurulması macışıla<br>yaşını darak taleplerinizi iletişimiştir. |  |
|                                                                                    | tarafiniza bildirilecektir.                                                                                                    |  |

Resim 11: Vatandaş Başvuru Takip No Ekranı

Başvuru kayıt işleminden sonra aynı zamanda Vatandaşa başvuru takip numarası mesaj olarak gönderilir.

#### 2.2. VATANDAŞ BAŞVURU SORGULAMA

Vatandaş <u>http://www.acikkapi.gov.tr</u> adresine giriş yapar. Açık Kapı Ana sayfa açılır.

**Başvuru Sorgula** butonuna tıklanır. "Başvuru Sorgulama" sayfası açılır. Kullanıcı kendisine verilen "Başvuru No" takip numarasını ve "T.C. Kimlik No" girerek **Sorgula** butonuna tıklar.

| Başvurunuz sonrası sistem tarafından size<br>Kayıt esnasında girdiğiniz cep telefonu num | arasına sistem tarafından sms olarak <b>ONAY KODU</b> | l gönderilecektir. Onay kodunuzu girdikten sonra | başvurunuzun detaylarına ulaşabilirsiniz. |
|------------------------------------------------------------------------------------------|-------------------------------------------------------|--------------------------------------------------|-------------------------------------------|
|                                                                                          |                                                       |                                                  |                                           |
|                                                                                          | 1047                                                  | ✓ ?                                              |                                           |
|                                                                                          | 3                                                     | ~                                                |                                           |
|                                                                                          |                                                       | 2                                                |                                           |

Resim 12: Başvuru Sorgulama Ekranı

İşlem sonrası Başvuru Sorgulama Onay Kodu sayfası açılır ve kullanıcı cep telefonuna onay kodu gönderilir. Belirtilen sürede onay kodu girilerek **Tamam** butonuna tıklanır.

| ACIK<br>KAPI              |                                                  |  |
|---------------------------|--------------------------------------------------|--|
| Başvuru Sorgulama         |                                                  |  |
| Lutfen 5426 numarak cep t | elefonunuza gönderlien doğrulama kodunu giriniz. |  |
|                           | Only Kodunu Griniz                               |  |
|                           | Kalan Süre: 02:53                                |  |
|                           | 📀 Tamani 🛛 Vazgoç                                |  |

Resim 13: Başvuru Sorgu Onay Ekranı

Yapılan başvurunun içeriği ve durumunun gösterildiği "Başvuru Sorgu Sayfası" açılır. Vatandaş başvurusuna ait bilgileri görebilir.

| - Başvuru Özeti                                       |                                                                        |                                                        | Л            |
|-------------------------------------------------------|------------------------------------------------------------------------|--------------------------------------------------------|--------------|
| T.C. Kimlik No                                        | Adı Soyadı                                                             | V                                                      |              |
| ikametgah Açık Adresi                                 | keçiören / ankara                                                      | Başvuru<br>Raporu Alma<br>Butonu                       | ışıem Durumu |
| Başvuruya Konu Olai                                   | n                                                                      |                                                        |              |
| Açık Adres                                            |                                                                        |                                                        |              |
| ii<br>ANKARA                                          | ilçe<br>Keçiören                                                       |                                                        |              |
| Mahalle<br>KALABA MAH.                                | Кöу                                                                    |                                                        |              |
| <b>Başvuru Konusu</b><br>İlçemizde bulanan ATATÜRK İL | KÖĞRETİM OKULU'nda genel bir temizlik yapılabilmesi için yardım talebi | inde bulunmak istiyoruz, İlginiz için teşekkür ederiz. |              |

Resim 14: Başvuru Bilgileri/Durumu Ekranı

Başvuru raporu almak isteyen vatandaş, "Başvuru Raporu Al" butonuna tıklayarak başvuru raporunu alabilir. Başvuru üzerinde güncelleme işlemi yapılamaz.

| Başv                                                       | /uru Özeti                                                                                                    |                                                                                                    |                                                                                                    |                                                  |                      |
|------------------------------------------------------------|----------------------------------------------------------------------------------------------------|----------------------------------------------------------------------------------------------------|----------------------------------------------------------------------------------------------------|--------------------------------------------------|----------------------|
|                                                            |                                                                                                    |                                                                                                    | BAŞVURU NO: 104                                                                                                    | 7                                                |                      |
| T.C. Ki                                                    | mlik No                                                                                                    | Adı Soyadı                                                                                                    |                                                                                                    |                                                  |                      |
| 3                                                          |                                                                                                    | AB                                                                                                    |                                                                                                    |                                                  |                      |
| kame                                                       | tgan Açık Adresi                                                                                                    |                                                                                                    | KEÇİÖ                                                                                                    | REN / ANKARA                                     |                      |
| Ba                                                         | aşvuruya Konu C                                                                                                    | lan                                                                                                    |                                                                                                    |                                                  |                      |
| Ac                                                         | ik Adres                                                                                                    |                                                                                                    |                                                                                                    |                                                  |                      |
| -                                                          |                                                                                                    |                                                                                                    | n na signa sa sa sa ka                                                                                                    | ÇİÖREN / ANKARA                                  |                      |
| ĨI                                                         | 2004 I 124 I 2                                                                                                    | İlçe                                                                                                    |                                                                                                    |                                                  |                      |
|                                                            |                                                                                                    | VECIODEN                                                                                                    |                                                                                                    |                                                  |                      |
| AN                                                         | IKARA                                                                                                    | REÇIOREN                                                                                                    |                                                                                                    |                                                  |                      |
| AN<br>Ma                                                   | iKARA<br>ahalle                                                                                                    | Köy                                                                                                    |                                                                                                    |                                                  |                      |
| AN<br>Ma<br>KA                                             | ikara<br>ahalle<br>ILABA MAH.                                                                                                    | Köy                                                                                                    |                                                                                                    |                                                  |                      |
| AN<br>Ma<br>KA<br>Ba                                       | IKARA<br>ahalle<br>LABA MAH.<br>Işvuru Konusu                                                                                                    | Köy                                                                                                    |                                                                                                    |                                                  |                      |
| AN<br>Ma<br>KA<br>Ba<br>İlçe<br>İsti                       | IKARA<br>ahalle<br>LABA MAH.<br>Işvuru Konusu<br>emizde bulanan ATATÜR<br>İyoruz. İlginiz için teşekk                                                | Köy<br>Köy<br>IK İLKÖĞRETİM OKU<br>ür ederiz.                                                                       | JLU'nda genel bir temizli                                                                                                    | k yapılabilmesi için yardın                      | n talebinde bulunmak |
| AN<br>Ma<br>Ba<br>İlçe<br>İsti                             | IKARA<br>ahalle<br>LABA MAH.<br>işvuru Konusu<br>emizde bulanan ATATÜR<br>iyoruz. İlginiz için teşekk                                                | Köy<br>Köy<br>IK İLKÖĞRETİM OKL<br>ür ederiz.                                                                       | JLU'nda genel bir temizli                                                                                                    | k yapılabilmesi için yardın                      | n talebinde bulunmak |
| AN<br>KA<br>Ba<br>İlçe<br>İsti                             | IKARA<br>ahalle<br>LABA MAH.<br>işvuru Konusu<br>emizde bulanan ATATÜR<br>iyoruz. İlginiz için teşekk                                                | Köy<br>Köy<br>IK İLKÖĞRETİM OKL<br>ür ederiz.                                                                       | JLU'nda genel bir temizli                                                                                                    | k yapılabilmesi için yardın                      | n talebinde bulunmal |
| AN<br>Ma<br>KA<br>Ba<br>İlçe<br>İsti                       | IKARA<br>ahalle<br>LABA MAH.<br>Işvuru Konusu<br>emizde bulanan ATATÜR<br>Iyoruz. İlginiz için teşekk<br>net Başlıkları                              | Köy<br>Köy<br>ür ederiz.                                                                                            | JLU'nda genel bir temizli                                                                                                    | k yapılabilmesi için yardın                      | n talebinde bulunmai |
| AN<br>Ma<br>KA<br>Ba<br>Ilçe<br>isti<br>Hizm<br>Sıra       | IKARA<br>ahalie<br>LABA MAH.<br>işwuru Konusu<br>emizde bulanan ATATÜR<br>iyoruz. İlginiz için teşekk<br>net Başlıkları<br>Hizmet Başlığı            | Köy<br>köy<br>ür ederiz.<br>Hizmet Al                                                                               | JLU'nda genel bir temizli<br>It Başlığı                                                                                                    | k yapılabilmesi için yardın<br>Hizmet Açıklaması | n talebinde bulunma  |
| AN<br>Ma<br>KA<br>Ba<br>liqu<br>isti<br>Hizm<br>Sıra<br>1  | IKARA<br>ahalie<br>LABA MAH.<br>işwuru Konusu<br>emizde bulanan ATATÜR<br>iyoruz. İiginiz için teşekk<br>net Başlıkları<br>Hizmet Başlığı<br>EĞİTİM  | KEÇIDREN<br>Köy<br>IX İLKÖĞRETİM OKU<br>Ür ederiz.<br>Hizmet Al<br>Eğitimde H                                       | JLU'nda genel bir temizli<br>It Başlığı<br>Garşılaşılan Güçlükler<br>Veritlik Donasıra Kayıt                                                 | k yapılabilmesi için yardın<br>Hizmet Açıklaması | n talebinde bulunma  |
| AN<br>Ma<br>KA<br>Ba<br>liqu<br>isti<br>Hizm<br>Sırra<br>1 | IKARA<br>ahalie<br>LABA MAH.<br>işvuru Konusu<br>emizde bulanan ATATÜR<br>iyoruz. İlginiz için teşekk<br>net Başlıkları<br>Hizmet Başlığı<br>EĞİTİM  | KÖY<br>KÖY<br>IK İLKÖĞRETİM OKU<br>Ür ederiz.<br>Hizmet Al<br>Eğitimde H<br>Ülaşım, Te<br>Ücreti ve E               | JLU'nda genel bir temizli<br>It Başlığı<br>Carşılaşılan Güçlükler<br>emizlik, Donanım, Kayıt<br>Jağış, İkili eğitim ile ilgili               | k yapılabilmesi için yardın<br>Hizmet Açıklaması | n talebinde bulunmai |
| AN<br>Ma<br>Ba<br>liçe<br>isti<br>Hizm<br>Sıra<br>1        | IKARA<br>ahalle<br>LABA MAH.<br>igvuru Konusu<br>emizde bulanan ATATÜR<br>iyoruz. İlginiz için teşekk<br>net Başlıkları<br>Hizmet Başlığı<br>EĞİTİM  | Köy<br>Köy<br>IK İLKÖĞRETİM OKU<br>Ür ederiz.<br>Hizmet Al<br>Eğitimde k<br>Ülaşım, Te<br>Ücreti ve E<br>başvurular | JLU'nda genel bir temizli<br>It Başlığı<br>Garşılaşılan Güçlükler<br>mizlik, Donanım, Kayıt<br>Jağış, ikili eğitim ile ilgili<br>r)          | k yapılabilmesi için yardın<br>Hizmet Açıklaması | n talebinde bulunmał |
| AN<br>Ma<br>KA<br>Ba<br>liçi<br>isti<br>Hizm<br>Sıra<br>1  | IKARA<br>ahalle<br>LABA MAH.<br>işvuru Konusu<br>emizde bulanan ATATÜR<br>iyoruz. İlginiz için teşekk<br>net Başlıkları<br>Hizmet Başlığı<br>EĞİTİM  | Köy<br>Köy<br>IK ILKÖĞRETİM OKU<br>ür ederiz.<br>Hizmet Al<br>Eğitimde k<br>Ülaşım, Fe<br>Ücreti ve E<br>başvurular | JLU'nda genel bir temizli<br>I <b>t Başlığı</b><br>Karşılaşılan Güçlükler<br>mizlik, Donanım, Kayıt<br>Jağıç, İklii eğitim ile ilgili<br>r)  | k yapılabilmesi için yardın<br>Hizmet Açıklaması | n talebinde bulunmai |
| AN<br>Ma<br>KA<br>Ba<br>liquisti<br>Hizm<br>Sırra<br>1     | IKARA<br>ahalle<br>LABA MAH.<br>Isyvuru Konusu<br>emizde bulanan ATATÜR<br>iyoruz. Ilginiz için teşekk<br>net Başlıkları<br>Hizmet Başlığı<br>EĞITİM | Köy<br>Köy<br>IK İLKÖĞRETİM OKU<br>ür ederiz.<br>Hizmet Al<br>Eğitimde k<br>Ülaşım, Fe<br>Ücreti ve E<br>başvurular | JLU'nda genel bir temizli<br>I <b>t Başlığı</b><br>Karşılaşılan Güçlükler<br>mizlik, Donanim, Kayıt<br>Jağış, İkili eğitim ile ilgili<br>r ) | k yapılabilmesi için yardın<br>Hizmet Açıklaması | n talebinde bulunma  |

Resim 15: Vatandaş Başvuru Raporu Ekranı

#### 3. AÇIK KAPI SORUMLUSU (AKS) İŞLEMLERİ

Açık Kapı Sorumluları;

- Yazılı olarak gelen Vatandaş başvurularının sistem üzerinden yapılması,
- Başvuruların sorgulanması,
- Mevcut bir başvurunun kapatılması,
- Mevcut bir başvuru üzerinde güncelleme işleminin yapılması,
- Mevcut başvuruların ilgili kurumun yetkililerine gönderilmesi,
- Yetkili tarafından gelen başvuru sonucunun MİA Onayına gönderilmesi,
- Başvuruların raporunun alınması,

İşlemlerini gerçekleştirebilir.

#### **NOT:** Açık Kapı Sorumluları'nı ve Birim Yetkilileri'ni her ilin kendi "Vali" veya "Vali Yardımcıları" tanımlar.

Kullanıcı http://acikkapi.gov.tr adresinde, Sorumlu/Yetkili Girişi sekmesinden giriş yapar.

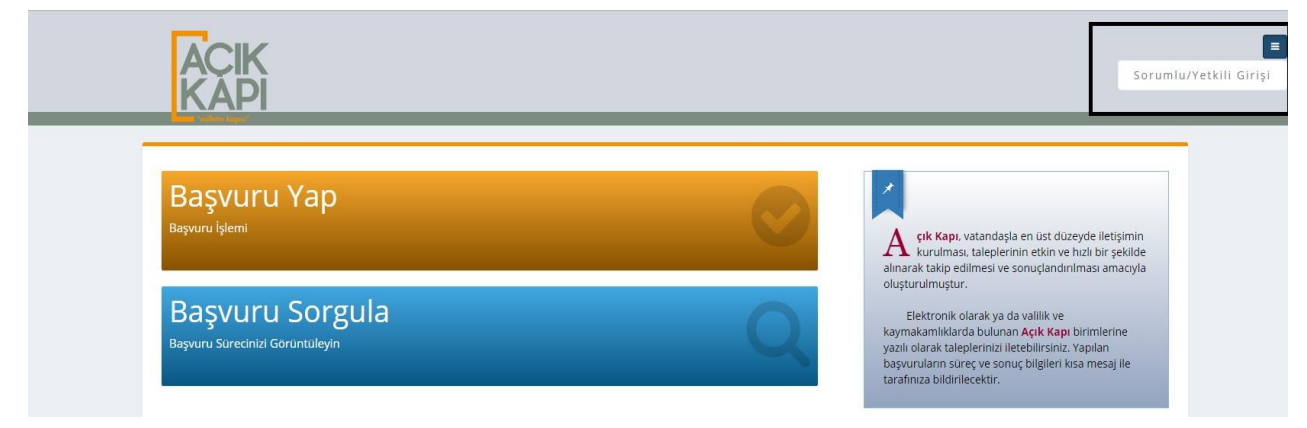

Resim 16: AKS ve Yetkili Girişi Ekranı

**Sorumlu/Yetkili Girişi** butonuna tıklanır ve Giriş Yap sayfası açılır. Kullanıcı "T.C. Kimlik No" ve "Cep Telefonu" bilgileri ile giriş yapar.

Eğer Açık Kapı Sorumlusu sistem yetkilisi tarafından tanımlanmadı ise, "Aktif Kullanıcı Bulunamadı" uyarısı alır.

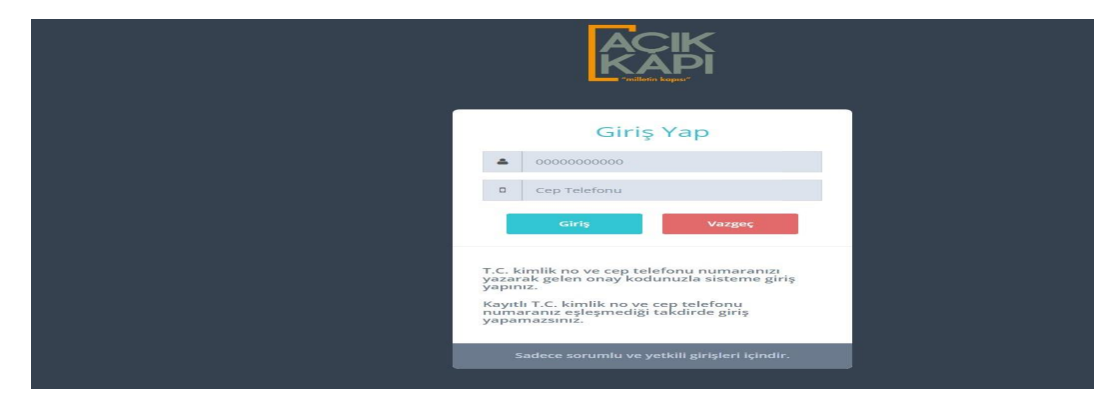

Resim 17: AKS ve Yetkili Girişi Ekranı 2

"Giriş" butonuna tıklandıktan sonra onay kodu giriş ekranı açılır ve AKS cep telefonuna onay kodu gönderilir. Onay kodu belirlenen sürede girilip **Tamam** butonuna tıklandığında "AKS Anasayfa" açılır.

| Başvuru Yap<br>Açık Kapı Sorumlusu Tarafından Vatandaş Adına Yapılan Başvuru Girişi | A çık Kapı, vatandağla en üst düzeyde iletişinin kurulmas, taleplerinin<br>esin ve hali bir şekilde alınarak takip edilmesi ve sonuçandıniması<br>amerçi e okşarurulmuşur.                                                  |
|-------------------------------------------------------------------------------------|----------------------------------------------------------------------------------------------------|
| Başvuru Arama<br>İle Göre Vatandaşlardan Gelen Başvurular                           | Elektronik olarak ya da valilik ve kaymatamikidarda bulunan Açık Kapı<br>birimlerine yazı i darak taepjerinibi iletebilirsinib. Yapılan başyurulların süreç<br>ve sonuş bilgileri kısa mesaj ile tarafınıza bildiriletekir. |

Resim 18: AKS Anasayfa

#### 3.1. AÇIK KAPI SORUMLUSU(AKS) BAŞVURU İŞLEMLERİ

Açık Kapı Sorumlusu giriş yaptıktan sonra **Başvuru Yap** butonuna tıklayarak "Başvuru Kayıt Ekranı" açılır.

Vatandaş T.C. Kimlik No bilgisi girilerek **Ara** butonuna tıklandığında, vatandaşın Kimlik ve İkametgâh Adresi Bilgileri otomatik olarak gelir.

|                                                                                                    | laş Adına Yapılan Başvuru Girişi                                                                                                    |  |
|----------------------------------------------------------------------------------------------------|----------------------------------------------------------------------------------------------------|--|
| - Kimlik ve İkametgah Adresi Bilgileri                                                                                               |                                                                                                    |  |
| T.C. kimilik numarasını girip <b>Q</b> butonuna tıklayarak vatan<br><b>Q</b> butonu ile arama yapmadığınız takdirde, kimilik ve adre | şa at; kimilk ve ikametgah adresi bilgilerini çağırıp doğruluk kontrolünü sağlayabilirsiniz.<br>Iaylaşm servisleri üzerinden gelen bilgiler sisteme oxomatik olarak kaydedileçektir. |  |
|                                                                                                    |                                                                                                    |  |
| T.C. Vissilik Na. t                                                                                                    |                                                                                                    |  |
| T.C. Kimlik No *                                                                                                    | v <mark>a</mark>                                                                                                    |  |
| T.C. Kimilik No *                                                                                                    | Soyadı                                                                                                    |  |
| T.C. Kimik No *                                                                                                    | Soyadi                                                                                                    |  |
| T.C. Kimlik No *                                                                                                    | Soyad.                                                                                                    |  |
| T.C. Kimlik No *                                                                                                    | Soyadi                                                                                                    |  |
| T.C. Kimlik No *  Adi  kametgah Açık Adresi  il                                                                                      | Soyadi<br>EÇİĞREN / ANKARA<br>İlçe                                                                                                    |  |

Resim 19: Başvuru Kayıt/Kimlik ve İkametgâh Adresi Bilgileri Ekranı

Açık Kapı Sorumlusu (AKS) vatandaşın başvuru bilgilerini girerek Kaydet butonuna tıklar.

| T.C. kimlik numarasını girip Q. butonuna tiklayarak vatandaşa ait kimli<br>Q. butonu ile arama yapmadığınız takdirde, kimlik ve adres paylaşım se                                                                                                    | k ve ikametgah adresi bilgilerini çağınp doğruluk kontrolünü sağlayabilirsiniz.<br>ervisleri üzerinden gelen bilgiler sisteme otomatik olarak kaydedilecektir. |                                                               |      |
|----------------------------------------------------------------------------------------------------|----------------------------------------------------------------------------------------------------|---------------------------------------------------------------|------|
| T.C. Kimlik No *                                                                                                    |                                                                                                    |                                                               |      |
|                                                                                                    | ٩                                                                                                    |                                                               |      |
|                                                                                                    |                                                                                                    |                                                               |      |
| - Başvuruya Konu Olan Adres Bilgileri                                                                                                    |                                                                                                    |                                                               |      |
| İkametgah adresi ile başvuruya konu olan adres aynı mı?                                                                                                    |                                                                                                    |                                                               |      |
| Başvuruya Konu Olan Açık Adres *                                                                                                    |                                                                                                    |                                                               |      |
| Açık Adresi Giriniz                                                                                                    |                                                                                                    |                                                               |      |
| •                                                                                                    |                                                                                                    | liçe *                                                        |      |
| İl Seçiniz                                                                                                    | Ŧ                                                                                                    | ilçe Seçiniz 🔻                                                |      |
| Mahalle *                                                                                                    |                                                                                                    | Kōy •                                                         |      |
| Mahalle Seçiniz                                                                                                    | Ŧ                                                                                                    | Köy Seçiniz 🔻                                                 |      |
|                                                                                                    |                                                                                                    |                                                               |      |
| <ul> <li>İletişim Bilgileri</li> </ul>                                                                                                    |                                                                                                    |                                                               |      |
| Eposta                                                                                                    | Cep Telefonu *                                                                                                    | Ev Telefonu Lütfen ev telefonunuzu başında 0 olmadan giriniz. |      |
| Eposta Giriniz                                                                                                    | Cep Telefonu Giriniz                                                                                                    | 2007.0007.0007                                                |      |
| - Başvuru Bilgileri                                                                                                    |                                                                                                    |                                                               |      |
| Hizmet Başlığı                                                                                                    |                                                                                                    | Hizmet Alt Başlığı                                            |      |
| Hizmet Başlığı Seçiniz                                                                                                    | ·                                                                                                    | Hizmet Alt Başlığı Seçiniz 👻 🕇                                | Ekle |
| Hizmet Başlığı                                                                                                    | Hizmet Alt Başlığı                                                                                                    | Açıklama İşlem                                                |      |
| Eëitim Durumu *                                                                                                    |                                                                                                    | Calisma Sektórů *                                             |      |
| -genin - La contra de la contra de la contra | Ŧ                                                                                                    | Çalışma Sektőrü Seçiniz                                       |      |
| Başvuru Konusu *                                                                                                    |                                                                                                    |                                                               |      |
| Başvuru Konusu Giriniz                                                                                                    |                                                                                                    |                                                               |      |
|                                                                                                    |                                                                                                    |                                                               |      |
| Başvuru Geliş Tarihi *                                                                                                    |                                                                                                    |                                                               |      |
| Başvuru Geliş Tarihi Giriniz                                                                                                    |                                                                                                    |                                                               |      |
| Dosyalar Birden fazla dosya seçebilirsiniz. Dosya boyutu en fazla 10MB olmalidir. Uygun di                                                                                                    | osya formatlar: "png, jpg, jpg, jpg, kmp, tif, tiff, doc, docx, xis, xisx, pdf" Yeri Dosya                                                                     |                                                               |      |
|                                                                                                    |                                                                                                    |                                                               |      |
|                                                                                                    | S Kaydet                                                                                                    | C lpsal                                                       |      |

Resim 20: AKS Başvuru Kayıt Ekranı

Kaydedilen başvuru için sistem tarafından takip numarası verilir. Oluşan takip numarası, başvurusu yapılan vatandaşa mesaj ile iletilir.

| ACIK<br>KAPI                                       |                                                                                                    |
|----------------------------------------------------|----------------------------------------------------------------------------------------------------|
|                                                    | Başvuru Takip No: 1002<br>Başvurunz başarıyla alınmıştır. Başvuru takip numarası ile durum takibi yapabilirsiniz.                                                                                                    |
| Başvuru Yap<br>Başıvuru İşlemi                     | Sik Kapi, vatandaşia en üst düzeyde iletişimin<br>Anarak takişe dimesi ve sonuçlandırılması amarçışla                                                                                                    |
| Başvuru Sorgula<br>Başvuru sürecinizi Gorüntüleyin | oluşturulmuştur.<br>Elektronik olarak ya da valilik ve kaymakamlıklarda<br>bulunan Aqtk Kaşıb birimlerine yazılı olarak taleplerinizi<br>iletebilirsiniz. Yapılan başvuruların süreç ve sonuç<br>bilgileri kısa mesaj ile tarafınıza bildrilecektir. |
|                                                    | bilgileri kısa mesaj ile tarafınıza bildirilecaktır.                                                                                                    |
|                                                    |                                                                                                    |
|                                                    |                                                                                                    |

Resim 21: AKS Başvuru Sonucu

Açık Kapı Sorumlusu **Başvuru Arama** butonuna tıklayarak "Başvuru Arama" sayfasını açar. Herhangi bir Filtreleme Kriteri girerek istediği başvuruyu listeler ya da **Ara** butonuna tıklayarak tüm başvuruları listeleyebilir.

| Başvuru Arama 06 - ANH                                 | KARA                            |                 |       |                                                  |                |                            |                     |                |
|--------------------------------------------------------|---------------------------------|-----------------|-------|--------------------------------------------------|----------------|----------------------------|---------------------|----------------|
| SORUMLU olarak giriş yap<br>ANKARA iline ait başvurula | ıldı.<br>ır görüntülenmektedir. |                 |       |                                                  |                |                            |                     |                |
| - Filtreleme Kriterleri                                |                                 |                 |       |                                                  |                |                            |                     |                |
| <b>Başvuru No</b><br>Başvuru No Giriniz                |                                 |                 |       | Hizmet Başlığı<br>Hizmet Başlığı Seçiniz         |                |                            |                     | •              |
| Başvuran T.C. Kimlik No<br>T.C. Kimlik No Giriniz      |                                 |                 |       | Hizmet Alt Başlığı<br>Hizmet Alt Başlığı Seçiniz |                |                            |                     |                |
| Başvuran Adı                                           |                                 | Başvuran Soyadı |       | Başvuru Durumu                                   |                |                            |                     |                |
| Başvuru Tarihi                                         |                                 | Soyad Girmiz    |       | Başvuru Durumu seçiniz                           |                |                            |                     |                |
| Başlangıç Tarihi                                       |                                 | Bitiş Tarihi    |       | Süresi Geçtiği Halde Cevap                       | blanmayanlar   |                            |                     |                |
|                                                        |                                 |                 | Q Ara | iptal                                            |                |                            |                     |                |
| – Başvurular                                           |                                 |                 |       |                                                  |                |                            |                     | Tümünü Getir 🔻 |
| Başvuru Başvuran T.C. Kimlik<br>No No                  | Başvuran Ad Soyad               | Başvuru Konusu  |       | Başvuru Tarihi                                   | Başvuru Durumu | Son İşlem Yapan<br>Sorumlu | Son İşlem<br>Tarihi | İşlemler       |

Resim 22: AKS Başvuru Arama Ekranı

Sorumlu sadece kendi yetkili olduğu ile ait tüm başvuruları görüntüleyebilir ve başvuru üzerinde "Başvuru Detayını Göster, İşlemi Kapat, Güncelle, İlgili Birime Yönlendir, MİA Onayına Gönder ve Başvuru Raporu AI" işlemlerini gerçekleştirebilir.

Açık Kapı Sorumlusu **"Excel Raporu Al**" butonu ile istediği kritere göre listelediği listenin excel raporunu alabilir.

| Başvuru Arama об - Алкага                                                      |                                                                                                 |               |                       |                                                   |                            |                     |                         |
|--------------------------------------------------------------------------------|-------------------------------------------------------------------------------------------------|---------------|-----------------------|---------------------------------------------------|----------------------------|---------------------|-------------------------|
| SORUMLU olarak giriş yapıldı.<br>ANKARA iline ait başvurular görüntülenmektedi | r.                                                                                              |               |                       |                                                   |                            |                     |                         |
|                                                                                |                                                                                                 |               |                       |                                                   |                            |                     | Başvuru Detayını Göster |
| - Filtreleme Kriterleri                                                        |                                                                                                 |               |                       |                                                   |                            |                     | İşlemi Kapat            |
| Başvuru No                                                                     |                                                                                                 | Hizmet Ba     | aşlığı                |                                                   |                            |                     |                         |
| Başvuru No Giriniz                                                             |                                                                                                 | Hizme         | t Başlığı Seçiniz     |                                                   |                            |                     | Güncelle                |
| Başvuran T.C. Kimlik No                                                        |                                                                                                 | Hizmet Al     | t Başlığı             |                                                   |                            |                     |                         |
|                                                                                |                                                                                                 | Hizme         | t Alt Başlığı Seçiniz |                                                   |                            |                     | Igili Birime Yönlendir  |
| Başvuran Adı                                                                   | Başvuran Soyadı                                                                                 | Başvuru [     | Durumu                |                                                   |                            |                     | IA Onayına Gönder       |
| Ad Giriniz                                                                     | Soyad Giriniz                                                                                   | Başvu         | ru Durumu Seçiniz     |                                                   |                            |                     |                         |
| Başvuru Tarihi                                                                 |                                                                                                 |               |                       |                                                   |                            |                     | Başvuru Raporu Al       |
| 15.12.2017                                                                     | 15.12.2017                                                                                      | Süresi        | Geçtiği Halde Cevapl  | anmayanlar                                        |                            |                     |                         |
|                                                                                | Q Ara                                                                                           | 8 ip          | tal                   |                                                   |                            |                     |                         |
| – Başvurular                                                                   |                                                                                                 |               |                       |                                                   |                            |                     | Tümünü Getir 🔻          |
| Toplam 1 kayıttan 1-1 gösteriliyor.                                            |                                                                                                 |               |                       |                                                   | Excel Raporu Al            | Önceki Sayfa        | 1 Sonraki Sayfa         |
| Başvuran T.C. Kimlik<br>Başvuru No No Başvuran Ad Soy                          | ıd Başvuru Konusu                                                                               |               | Başvuru Tarihi        | Başvuru Durumu                                    | Son İşlem Yapan<br>Sorumlu | Son İşlem<br>Tarihi | İşlemler                |
| • • 1007                                                                       | 14.12.2017 tarihinde 12:10 da aradığımız ambulans 14:00<br>gereğinin yapılmasını rica ediyorum. | da gelmiştir. | 15.12.2017 11:31      | Başvuru Mülki İdare<br>Amirinden Cevap<br>Dönüldü |                            | 01.02.2018<br>16:12 |                         |

Resim 23: AKS Başvuru İşlemleri Ekranı 2

Vatandaş ya da AKS tarafından yapılan başvurunun tüm detaylarını görüntülemek için "**Başvuru Detayını Göster**" butonuna tıklar. Başvuruya ait tüm detaylar görüntülenir.

| Başvuru Detayı        |                        |                  | × |
|-----------------------|------------------------|------------------|---|
| – Başvuru Özeti       |                        |                  |   |
| T.C. Kimlik No        | Adı Soyadı             |                  |   |
| İkametgah Açık Adresi | Ai<br>i<br>i11         | ÇANKAYA / ANKARA |   |
| Başvuruya K           | onu Olan Adres         |                  |   |
| Açık Adres            |                        | ÇANKAYA / ANKARA |   |
| ii<br>Ankara          | <b>İlçe</b><br>Çankaya |                  |   |
| Mahalle               | Köy                    |                  |   |
| Başvuru Konusu        |                        |                  |   |
| + İletişim Bilgileri  |                        |                  |   |
| + Hizmet Başlıkları   |                        |                  |   |
| + Yüklenen Dosyalar   |                        |                  |   |
| + İşlem Hareketleri   |                        |                  |   |

Resim 24: AKS Başvuru Detayı Görüntüleme Ekranı

#### 3.2.2. İŞLEMİ KAPAT

Sorumlu vatandaş tarafından gelen başvuruyu sonuçlandırıp, işlemi kapatabilir. Kapatmak istediği başvurunun yanında bulunan **"İşlemi Kapat"** butonuna tıklayarak, işlemi kapatma ekranını açar. Başvuru cevabı için standart bir format vardır ve sistem tarafından hazır olarak ekrana getirilir. Açık Kapı Sorumlusu vatandaşa gönderilecek cevabı bu formatın içerisine yazar. Başvuru sonucunu "*Olumlu-Olumsuz-Kısmen Olumlu Kısmen Olumsuz* " seçeneklerinden uygun olanı seçerek "İşlemi Kapat" butonuna tıklar.

Bu işlem sonucunda başvurunun sonuçlandığı vatandaşa mesaj yoluyla iletilir.

#### Kapatılan başvuru üzerinde tekrar bir işlem yapılamaz.

#### Bir başvurunun kapatılabilmesi için, yönlendirilen tüm birimlerden cevap gelmiş olması gerekir.

| Başvuru No: 1030                                                                                                    |                 |
|----------------------------------------------------------------------------------------------------|-----------------|
| Vatandaşa cevap gönderildikten sonra başvuru kapatılacak ve üzerinde işlem yapılamayacaktır.                           |                 |
| Sayın <b>u sayını sayını sayını sayını sayını sayını sayını sayını sayını sayını sayını sayını sayını sayını sayın</b> |                 |
| Açık Kapı Bürosu' na 21.02.2018 tarihinde yapmış olduğunuz 1030 no' lu başvuru sonuçlanmıştır.                         |                 |
| Vatandaşa Verilecek Cevabı Giriniz                                                                                     |                 |
| Açık Kapı Bürosu' na başvurduğunuz için teşekkür eder, iyi günler dileriz.                                             |                 |
|                                                                                                    | ANKARA VALİLİĞİ |
| 🗿 Başvuru Olumlu Kapatıldı                                                                                             |                 |
| 🔘 Başvuru Olumsuz Kapatıldı                                                                                            |                 |
| 🔘 Başvuru Kısmen Olumlu Kısmen Olumsuz Kapatıldı                                                                       |                 |
| 🛩 İşlemi Kapat 🛛 🗙 Kapat                                                                                               |                 |
| Resim 25. AKS Rasyuru İslemi Kanatma ekranı                                                                            |                 |

#### 3.2.3. GÜNCELLE

Sorumlu vatandaş tarafından gelen başvuru üzerinde sadece "Hizmet Başlığı ve Hizmet Alt Başlığı" üzerinde güncelleme işlemi yapabilir. **Vatandaşın diğer bilgilerine müdahale edemez.** 

Vatandaşın başvuru konusu ile seçtiği hizmet başlığı birbirinden bağımsız ise; Açık Kapı Sorumlusu vatandaş tarafından seçilen Hizmet Başlığını silebilir ve yeni bir Hizmet Başlığı ekleyebilir.

| Başvuru Güncelle           |                  |                       |                   |          | ×      |
|----------------------------|------------------|-----------------------|-------------------|----------|--------|
| Başvuru No: 1030           |                  |                       |                   |          |        |
| Hizmet Başlığı             |                  | Hizmet Alt Başlığı    |                   |          |        |
| Hizmet Başlığı Seçiniz     | *                | Hizmet Alt Başlığı Se | eçiniz            | <b>•</b> | + Ekle |
| Hizmet Başlıkları          |                  |                       |                   |          |        |
| Hizmet Başlığı             | Hizmet Alt Başl  | ığı                   | Hizmet Açıklaması |          | İşlem  |
| ÇALIŞMA VE SOSYAL GÜVENLİK | Genel Sağlık Sig | gortası işlemleri     |                   |          | 🏛 Sil  |
|                            |                  | ✔ Güncelle 🛛 🗙 Kapat  |                   |          |        |

Resim 26: AKS Başvuru Güncelleme Ekranı

#### 3.2.4. İLGİLİ BİRİME YÖNLENDİR

Açık Kapı Sorumlusu vatandaş tarafından gelen başvuruyu, değerlendirilmesi için ilgili birimlere yönlendirir. Yönlendirilecek Birim alanına ilgili birimin adı yazılır ve açılan listeden seçilir. Birden fazla birime yönlendirme işlemi yapılabilir. İkinci bir birim seçilmek istenildiğinde, seçilen birimin yanındaki boşluğa tıklanarak yeni birimin adı girilir.

Yönlendirilen başvuru dış ve iç birimlerde bulunan Yetkili sayfasına düşer.

| ligili Birim                                                                                      | ne Yönlendir                                                                                                    |                      |
|---------------------------------------------------------------------------------------------------|----------------------------------------------------------------------------------------------------|----------------------|
| Başvuru No                                                                                        | p: 1047                                                                                                    |                      |
| Hizmet Başl                                                                                       | ıkları                                                                                                    |                      |
| Hizmet<br>Başlığı                                                                                 | Hizmet Alt Başlığı                                                                                                    | Hizmet<br>Açıklaması |
| EĞİTİM                                                                                            | Eğitimde Karşılaşılan Güçlükler (Ulaşım, Temizlik, Donanım, Kayıt Ücreti ve Bağış, ikili eğitim ile                                                                                                    |                      |
|                                                                                                   | ilgili başvurular )                                                                                                    |                      |
| Yönlendirile                                                                                      | ilgili başvurular )<br>ecek Birim                                                                                                    |                      |
| Yönlendirile<br>× ANKARA                                                                          | ilgili başvurular )<br>cek Birim<br>İL MİLLİ EĞİTİM MÜDÜRLÜĞÜ MİLLİ                                                                                                    | ×                    |
| Yönlendirile<br>×ANKARA<br>MİLLİ SAVU                                                             | ilgili başvurular )<br>ecek Birim<br>İL MİLLİ EĞİTİM MÜDÜRLÜĞÜ MİLLİ<br>INMA BAKANLIĞI                                                                                                    | *                    |
| Yönlendirile<br>×ANKARA<br>MiLLİ SAVU<br>MİLLİ EĞİTİ                                              | ilgili başvurular )<br>ceek Birim<br>iL MİLLİ EĞİTİM MÜDÜRLÜĞÜ<br>MILLİ<br>INMA BAKANLIĞI<br>M BAKANLIĞI                                                                                                    |                      |
| Yönlendirile<br>×ANKARA<br>MiLLİ SAVU<br>MiLLİ EĞİTİ<br>MILLİ EĞİTİ                               | ilgili başvurular )<br>cek Birim<br>İL MİLLİ EĞİTİM MÜDÜRLÜĞÜ MİLLİ<br>INMA BAKANLIĞI<br>M BAKANLIĞI<br>M VAKFI DEPREM ŞEHİTLERİ ÖĞRETMEN EVİ VE AKŞAM SANAT OKULU MÜDÜRLÜĞÜ                                                                  |                      |
| Yönlendirile<br>× ANKARA<br>MiLLİ SAVU<br>MILLİ EĞİTİ<br>MILLİ EĞİTİ<br>MILLİ SARA                | Ilgili başvurular )<br>ccek Birim<br>IL MILLI EĞİTİM MÜDÜRLÜĞÜ MİLLİ<br>INMA BAKANLIĞI<br>M BAKANLIĞI<br>M VAKFI DEPREM ŞEHİTLERİ ÖĞRETMEN EVİ VE AKŞAM SANAT OKULU MÜDÜRLÜĞÜ<br>YLAR GENEL SEKRETER YARDIMCILIĞI                             | ~                    |
| Yönlendirile<br>× ANKARA<br>MILLİ SAVU<br>MILLİ EĞİTİ<br>MILLİ EĞİTİ<br>MILLİ SARA<br>MILLİ YÜK 1 | ilgili başvurular )<br>ceek Birim<br>IL MILLİ EĞİTİM MÜDÜRLÜĞÜ MİLLİ<br>INMA BAKANLIĞI<br>M BAKANLIĞI<br>M VAKFI DEPREM ŞEHİTLERİ ÖĞRETMEN EVİ VE AKŞAM SANAT OKULU MÜDÜRLÜĞÜ<br>VYLAR GENEL SEKRETER YARDIMCILIĞI<br>TEVZİ İŞLETME MÜDÜRLÜĞÜ |                      |

Resim 27: AKS Başvuru İlgili Birime Yönlendirme Ekranı

#### 3.2.5. MİA ONAYINA GÖNDER

Vatandaş tarafından gelen bir başvuru, Açık Kapı Sorumlusu tarafından MİA onayına gönderebilir. Onaya gönderilen başvuru MİA tarafından değerlendirilip tekrar Açık Kapı Sorumlusuna yönlendirilir.

Bir başvuru yanlış bir birime yönlendirildiğinde MİA tarafından tüm işlemler başa alınabilir ve başvuru üzerinde en başından işlem yapılabilir.

| -                            |                                                                                           |                        |  |
|------------------------------|-------------------------------------------------------------------------------------------|------------------------|--|
| laşvuru No: 1043             |                                                                                           |                        |  |
|                              |                                                                                           |                        |  |
| MİA onayına gönderildikten s | sonra basvuru üzerinde islem yapılamayacaktır. İsleme devam e                             | etmek istiyor musunuz? |  |
| MİA onayına gönderildikten : | sonra başvuru üzerinde işlem yapılamayacaktır. İşleme devam e                             | etmek istiyor musunuz? |  |
| MİA onayına gönderildikten : | sonra başvuru üzerinde işlem yapılamayacaktır. İşleme devam e<br>🗸 Onaya Gönder 🛛 🗙 Kapat | etmek istiyor musunuz? |  |

Resim 28: AKS Başvuru MİA Onayına Gönder Ekranı

#### 3.2.6. BAŞVURU RAPORU AL

Açık Kapı Sorumlusu başvuru detayını görüntülemek ya da başvuru rapor çıktısını alabilmek için **"Başvuru Raporu Al"** butonuna tıklar. Başvuruya ait tüm detaylar görüntülenir.

|                                                                                                    |                                                                                                    |                                                                                                    |                                                                                                    | 🖨 Yazdır                                                                                              | × |
|----------------------------------------------------------------------------------------------------|----------------------------------------------------------------------------------------------------|----------------------------------------------------------------------------------------------------|----------------------------------------------------------------------------------------------------|----------------------------------------------------------------------------------------------------|---|
| Başv                                                                                                    | ruru Özeti                                                                                                    |                                                                                                    |                                                                                                    |                                                                                                    |   |
|                                                                                                    |                                                                                                    |                                                                                                    |                                                                                                    |                                                                                                    |   |
|                                                                                                    |                                                                                                    |                                                                                                    | BAŞVURU NO: 104                                                                                                    | 7                                                                                                    |   |
| C. Kir                                                                                                    | mlik No                                                                                                    | Adı Soyadı                                                                                              |                                                                                                    |                                                                                                    |   |
|                                                                                                    |                                                                                                    | A                                                                                                    |                                                                                                    |                                                                                                    |   |
| ame                                                                                                    | tgan Açık Adresi                                                                                                    | -                                                                                                    | , keçiö                                                                                                    | REN / ANKARA                                                                                          |   |
| Ba                                                                                                    | isvuruva Konu                                                                                                    | Olan                                                                                                    | 95 A. S.                                                                                                    |                                                                                                    |   |
|                                                                                                    | şıaraja nana                                                                                                    |                                                                                                    |                                                                                                    |                                                                                                    |   |
| Açı                                                                                                    | ik Adres                                                                                                    | 120                                                                                                    | K                                                                                                    | CIÖREN / ANKARA                                                                                       |   |
|                                                                                                    |                                                                                                    | İlçe                                                                                                    |                                                                                                    |                                                                                                    |   |
| AN                                                                                                    | KARA                                                                                                    | KEÇİÖREN                                                                                                |                                                                                                    |                                                                                                    |   |
|                                                                                                    |                                                                                                    |                                                                                                    |                                                                                                    |                                                                                                    |   |
| Ma                                                                                                    | ihalle                                                                                                    | Köy                                                                                                    |                                                                                                    |                                                                                                    |   |
| Ma<br>KA                                                                                                    | ihalle<br>LABA MAH.                                                                                                    | Köy                                                                                                    |                                                                                                    |                                                                                                    |   |
| Ma<br>KA<br>Ba                                                                                                    | halle<br>LABA MAH.<br>svuru Konusu                                                                                                    | Köy                                                                                                    |                                                                                                    |                                                                                                    |   |
| Ma<br>KA<br>Ba<br>İlçe                                                                                                 | ihalle<br>LABA MAH.<br>şvuru Konusu<br>emizde bulanan ATATU                                                                                                    | Köy<br>ÜRK İLKÖĞRETİM OK                                                                                | (ULU'nda genel bir temizlii                                                                                                    | k yapılabilmesi için yardım talebinde bulunma                                                         | k |
| Ma<br>KA<br>Ba<br>İlçe<br>İsti                                                                                         | nhalle<br>LABA MAH.<br>şvuru Konusu<br>emizde bulanan ATATü<br>yoruz. İlginiz için teşel                                                                                | Köy<br>ÜRK İLKÖĞRETİM OK<br>kkür ederiz.                                                                | (ULU'nda genel bir temizlii                                                                                                    | k yapılabilmesi için yardım talebinde bulunma                                                         | k |
| Ma<br>KA<br>Ba<br>İlçe<br>İsti                                                                                         | ıhalle<br>LABA MAH.<br>şvuru Konusu<br>emizde bulanan ATATü<br>yoruz. İlginiz için teşel                                                                                | Köy<br>ÜRK İLKÖĞRETİM OK<br>kkür ederiz.                                                                | KULU'nda genel bir temizli                                                                                                    | k yapılabilmesi için yardım talebinde bulunma                                                         | k |
| Ma<br>KA<br>Ba<br>İlçe<br>İsti                                                                                         | ihalle<br>LABA MAH.<br>şvuru Konusu<br>emizde bulanan ATATü<br>yoruz. İlginiz için teşel                                                                                | Köy<br>ÜRK İLKÖĞRETİM OK<br>kkür ederiz.                                                                | KULU'nda genel bir temizli                                                                                                    | k yapılabilmesi için yardım talebinde bulunma                                                         | k |
| Ma<br>KA<br>Ba<br>liçe<br>İsti                                                                                         | ıhalle<br>LABA MAH.<br>şvuru Konusu<br>emizde bulanan ATATü<br>yoruz. İlginiz için teşel<br>net Başlıkları                                                              | Köy<br>ÜRK İLKÖĞRETİM OK<br>kkür ederiz.                                                                | KULU'nda genel bir temizli                                                                                                    | k yapılabilmesi için yardım talebinde bulunma                                                         | k |
| Ma<br>KA<br>Ba:<br>Ilçe<br>İsti                                                                                        | ıhalle<br>LABA MAH.<br>şvuru Konusu<br>emizde bulanan ATATü<br>yoruz. İlginiz için teşel<br>net Başlıkları<br>Hizmet Başlığı                                            | Köy<br>ÜRK İLKÖĞRETİM OK<br>kkür ederiz.<br>Hizmet A                                                    | KULU'nda genel bir temizli<br>Alt Başlığı                                                                                                    | k yapılabilmesi için yardım talebinde bulunma<br>Hizmet Açıklaması                                    | k |
| Ma<br>KA<br>Ba<br>İlçe<br>İsti<br>Hizm<br>Sıra                                                                         | ıhalle<br>LABA MAH.<br>şvuru Konusu<br>emizde bulanan ATATü<br>yoruz. İlginiz için teşel<br>net Başlıkları<br>Hizmet Başlığı<br>EĞİTİM                                  | Köy<br>ÜRK İLKÖĞRETİM OK<br>kkür ederiz.<br>Hizmet /<br>Eğitimde                                        | KULU'nda genel bir temizli<br>Alt Başlığı<br>Karşılaşılan Güçlükler                                                                                    | k yapılabilmesi için yardım talebinde bulunma<br>Hizmet Açıklaması                                    | k |
| Ma<br>KA<br>Ba<br>liçe<br>isti<br>isti                                                                                 | nhalle<br>LABA MAH.<br>şvuru Konusu<br>emizde bulanan ATATü<br>yoruz. İlginiz için teşel<br>net Başlıkları<br>Hizmet Başlığı<br>EĞİTİM                                  | Köy<br>ÜRK İLKÖĞRETİM OK<br>kkür ederiz.<br>Hizmet A<br>Eğitimde<br>(Ulaşım,T<br>Ücreti ve              | KULU'nda genel bir temizli<br>Alt Başlığı<br>Karşılaşılan Güçlükler<br>'emizlik, Donanım, Kayıt<br>Bağış, ikili eğitim ile ilgili                      | k yapılabilmesi için yardım talebinde bulunma<br>Hizmet Açıklaması                                    | k |
| Ma<br>KA<br>Ba<br>İlçe<br>İsti<br>Hizm<br>Sıra<br>1                                                                    | ıhalle<br>LABA MAH.<br>şvuru Konusu<br>emizde bulanan ATATü<br>yoruz. İlginiz için teşel<br>net Başlıkları<br><b>Hizmet Başlığı</b><br>EĞİTİM                           | Köy<br>ÜRK İLKÖĞRETİM OK<br>kkür ederiz.<br>Hizmet A<br>Eğitimde<br>(Ulaşım,T<br>Ücreti ve<br>başvurula | (ULU'nda genel bir temizli<br>Alt Başlığı<br>Karşılaşılan Güçlükler<br>'emizlik, Donanım, Kayıt<br>Bağış, ikili eğitim ile ilgili<br>ar )              | k yapılabilmesi için yardım talebinde bulunma<br>Hizmet Açıklaması                                    | k |
| Ma<br>KA<br>Ba<br>liçe<br>isti<br>Hizm<br>J                                                                            | ıhalle<br>LABA MAH.<br>şvuru Konusu<br>emizde bulanan ATATü<br>yoruz. İlginiz için teşel<br>net Başlıkları<br><b>Hizmet Başlığı</b><br>EĞİTİM                           | Köy<br>ÜRK İLKÖĞRETİM OK<br>kkür ederiz.<br>Hizmet A<br>Eğitimde<br>(Ulaşım,T<br>Ücreti ve<br>başvuruk  | (ULU'nda genel bir temizli<br>Alt Başlığı<br>Karşılaşılan Güçlükler<br>'emizlik, Donanım, Kayıt<br>Bağış, ikili eğitim ile ilgili<br>ar )              | k yapılabilmesi için yardım talebinde bulunma<br>Hizmet Açıklaması                                    | k |
| Ma<br>KA<br>Ba<br>İlçe<br>İsti<br>İsti<br>1<br>1                                                                       | nhalle<br>LABA MAH.<br>şvuru Konusu<br>emizde bulanan ATATü<br>yoruz. İlginiz için teşel<br>net Başlıkları<br>Hizmet Başlığı<br>EĞİTİM                                  | Köy<br>ÜRK İLKÖĞRETİM OK<br>kkür ederiz.<br>Hizmet A<br>Eğitimde<br>(Ulaşım,T<br>Ücreti ve<br>başvurula | KULU'nda genel bir temizli<br>Alt Başlığı<br>Karşılaşılan Güçlükler<br>Temizlik, Donanım, Kayıt<br>Bağış, İkili eğitim ile ilgili<br>ar )              | k yapılabilmesi için yardım talebinde bulunma<br>Hizmet Açıklaması                                    | k |
| Ma<br>KA<br>Ba<br>liçe<br>isti<br>isti<br>1<br>1<br>1<br>1<br>1<br>1<br>1<br>1<br>51ra                                 | nhalle<br>LABA MAH.<br>şvuru Konusu<br>emizde bulanan ATATŭ<br>yoruz. liginiz için teşel<br>net Başlıkları<br>Hizmet Başlığı<br>EĞİTİM                                  | Köy<br>ÜRK İLKÖĞRETİM OK<br>kkür ederiz.<br>Hizmet A<br>Eğitimde<br>(Ülaşım,T<br>Ücreti ve<br>başvurula | KULU'nda genel bir temizli<br>Alt Başlığı<br>Karşılaşılan Güçlükler<br>remizlik, Donanım, Kayıt<br>Bağış, ikili eğitim ile ilgili<br>ar )<br>Açıklama  | k yapılabilmesi için yardım talebinde bulunma<br>Hizmet Açıklaması                                    | k |
| Ma<br>KA<br>Ba:<br>liçe<br>isti<br>isti<br>isti<br>isti<br>isti<br>isti<br>1<br>işlen<br>3<br>işlen<br>3<br>işlen<br>1 | nhalle<br>LABA MAH.<br>şvuru Konusu<br>emizde bulanan ATATü<br>yoruz. İlginiz için teşel<br>net Başlıkları<br>Hizmet Başlığı<br>EĞITİM<br>Gürum<br>Başvuru Açık Kapı Bi | Köy<br>ÜRK İLKÖĞRETİM OK<br>kkür ederiz.<br>Hizmet A<br>Eğitimde<br>(Ulaşım,T<br>Ücreti ve<br>başvurula | KULU'nda genel bir temizlii<br>Alt Başlığı<br>Karşılaşılan Güçlükler<br>Temizlik, Donanım, Kayıt<br>Bağış, ikili eğitim ile ilgili<br>ar )<br>Açıklama | k yapılabilmesi için yardım talebinde bulunma<br>Hizmet Açıklaması<br>İşlem Tarihi<br>28.12.2017 10:3 | k |

Resim 29: AKS Başvuru Raporu Al Ekranı

#### 4. YETKİLİ İŞLEMLERİ

Yetkili kullanıcı, iç ve dış birimlerde başvuruları değerlendirmek üzere görevlendirilmiş kullanıcıdır. Yetkili, Açık Kapı Sorumluları tarafından kendi birimlerine yönlendirilen başvuruları cevaplar ve dönüş yapar.

Yetkili Kullanıcı <u>http://acikkapi.icisleri.gov.tr</u> adresinde, **Sorumlu/Yetkili Girişi** sekmesinden giriş yapar.

| ACIK<br>KAPI                                       | Sorumiu                                                                                                    |
|----------------------------------------------------|----------------------------------------------------------------------------------------------------|
| Başvuru Yap<br><sup>Başvuru</sup> İşlemi           | A çık Kapı. vatandaşla en üst düzeyde iletişimin<br>alınarak takip edilmesi vatandaşla en üst düzeyde iletişimin<br>alınarak takip edilmeşi ve sonuçlandınımaşı amacıyla                                                                            |
| Başvuru Sorgula<br>Başvuru Sürecinizi Gorüntüleyin | oluşturulmuştur.<br>Elektronik olarak ya da valilik ve<br>kaymakamlıklarda buluran Açık Kapı birimlerine<br>yazılı olarak taleplerini tilebilirsiniz. Yapılan<br>başvuruların süreç ve sonuç bilgireri kısa mesaj ile<br>tarafınca bildirilecektir. |

Resim 30: Yetkili Giriş Ekranı

**Sorumlu/Yetkili Girişi** butonuna tıklanıp Giriş Yap sayfası açılır. Kullanıcı "T.C. Kimlik No" ve "Cep Telefonu " bilgileri ile giriş yapar.

| ACIK<br>KAPI<br>"millefin kepus"                                                                                                    |
|----------------------------------------------------------------------------------------------------|
| Giriş Yap                                                                                                    |
| ▲ 0000000000                                                                                                    |
| Cep Telefonu                                                                                                    |
| Girtş Vazgeç                                                                                                    |
| T.C. kimlik no ve cep telefonu numaranızı<br>yazarak gelen onay kodunuzla sisteme giriş<br>yapınız.<br>Kayıtlı T.C. kimlik no ve cep telefonu<br>numaranız eşleşmediği takdirde giriş<br>yapamazsınız. |
| Sadece sorumlu ve yetkili girişleri içindir.                                                                                                    |
|                                                                                                    |

Resim 31: Yetkili Giriş Ekranı 2

Kullanıcı **Giriş** butonuna tıklandıktan sonra onay kodu giriş ekranı açılır ve Yetkili cep telefonuna onay kodu gönderilir. Onay kodu belirlenen sürede girilip **Tamam** butonuna tıklandığında "Yetkili Anasayfa" açılır.

Yetkili, Başvuru Kayıt işlemini gerçekleştiremez. Başvuru Kayıt butonu pasif halde gelir.

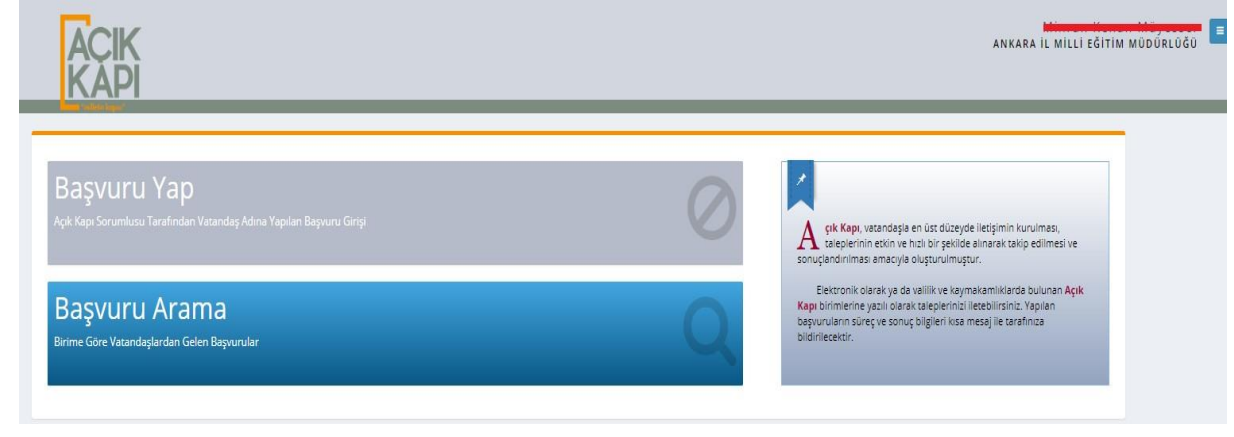

Resim 32: Yetkili Anasayfa

#### 4.1. YETKİLİ BAŞVURU ARAMA İŞLEMLERİ

Yetkili Kullanıcı "**Başvuru Ara"** butonuna tıklayarak, kendisine Açık Kapı Sorumluları tarafından değerlendirilmesi için yönlendirilen başvuruları görüntüler. Birimine ait mevcut başvurulara cevap vererek tekrar Açık Kapı Sorumlularına gönderebilir ve başvuru raporu alabilir.

Vatandaş iletişim bilgileri Yetkililer tarafından görüntülenemez. Vatandaşlar ile iletişime sadece Açık Kapı Sorumluları geçebilir.

| <b>Q</b> Başvuru Aı    | гата алка <mark>ка і</mark> ц                 | . MİLLİ EĞİTİM MÜ      | DÜRLÜĞÜ                                                                                      |           |                        |                                        |                            |                     |                 |
|------------------------|-----------------------------------------------|------------------------|----------------------------------------------------------------------------------------------|-----------|------------------------|----------------------------------------|----------------------------|---------------------|-----------------|
| i<br>YETKİLİ<br>ANKAR/ | əlarak giriş yapıldı.<br>A İL MİLLİ EĞİTİM MÜ | <b>DÜRLÜĞÜ</b> birimin | e ait başvurular görüntülenmektedir.                                                         |           |                        |                                        |                            |                     |                 |
| – Filtreleme k         | riterleri                                     |                        |                                                                                              |           |                        |                                        |                            |                     |                 |
| Başvuru No             |                                               |                        |                                                                                              | Hizmet E  | aşlığı                 |                                        |                            |                     |                 |
| Başvuru No Gi          | Başvuru No Giriniz                            |                        |                                                                                              |           | Hizmet Başlığı Seçiniz |                                        |                            |                     | •               |
| Başvuran T.C.          | Kimlik No                                     |                        |                                                                                              | Hizmet A  | ılt Başlığı            |                                        |                            |                     |                 |
| T.C. Kimlik No         | Giriniz                                       |                        |                                                                                              | Hizme     | et Alt Başlığı Seçiniz |                                        |                            |                     | Ŧ               |
| Başvuran Adı           |                                               |                        | Başvuran Soyadı                                                                              | Başvuru   | Durumu                 |                                        |                            |                     |                 |
| Ad Giriniz             |                                               |                        | Soyad Giriniz                                                                                | Başvu     | ru Durumu Seçiniz      |                                        |                            |                     | •               |
| Başvuru Tarih          | i                                             |                        |                                                                                              |           |                        |                                        |                            |                     |                 |
| 05.02.2018             |                                               |                        | 05.02.2018                                                                                   | Süres     | i Geçtiği Halde Cevap  | lanmayanlar                            |                            |                     |                 |
|                        |                                               |                        | Q Ara                                                                                        | S ip      | tal                    |                                        |                            |                     |                 |
| – Başvurular           |                                               |                        |                                                                                              |           |                        |                                        |                            |                     | Tümünü Getir 🔻  |
| Toplam 1 kayıtta       | n 1-1 gösteriliyor.                           |                        |                                                                                              |           |                        |                                        | Excel Raporu Al            | Önceki Sayfa        | 1 Sonraki Sayfa |
| Başvuru No             | Başvuran T.C. Kimlik<br>No                    | Başvuran Ad Soyad      | d Başvuru Konusu                                                                             |           | Başvuru Tarihi         | Başvuru Durumu                         | Son İşlem<br>Yapan Sorumlu | Son İşlem<br>Tarihi | İşlemler        |
| O 🛛 1112               |                                               |                        | Merhaba, X konuda bir problem gözükmektedir. Konuyla ilş<br>bilgilendirmenizi talep ediyorum | gili bizi | 05.02.2018 15:14       | Başvuru İlgili Birime<br>Yönlendirildi | A                          | 22.02.2018<br>16:48 | Q 🖻 🗟           |

Resim 33: Yetkili Başvuru Arama İşlemleri

Kullanıcı **Başvuru Ara** butonuna tıklayarak, kendisine Açık Kapı Sorumluları tarafından değerlendirilmesi için gönderilen başvuruları görüntüler. Başvurunun yan tarafında bulunan "Başvuru Cevapla" butonuna tıklayarak cevabını yazar ve Açık Kapı Sorumlusu'na gönderir.

| Başvuru Cevaplama                                                                                                    | × |
|----------------------------------------------------------------------------------------------------|---|
| + Başvuru Özeti                                                                                                    |   |
| + Hizmet Başlıkları                                                                                                    |   |
| + Yüklenen Dosyalar                                                                                                    |   |
| + İşlem Hareketleri                                                                                                    |   |
| Dosyalar       Birden fazla dosya seçebilirsiniz. Dosya boyutu en fazla 10MB olmalıdır. Uygun dosya formatları: ".png, .jpg, .jpeg, .bmp, .tif, .tiff, .doc, .docx, .xls, .xlsx, .pdf"         Yeni Dosya |   |
|                                                                                                    |   |
| O Olumsuz                                                                                                    |   |
| Olumsuz<br>Cevap                                                                                                    |   |
| Olumsuz<br>Cevap<br>cevabimiz bu şekildedir.                                                                                                    |   |

Resim 34: Yetkili Başvuru Cevaplama İşlemleri

Başvuru cevaplandıktan sonra "Başvuru Cevapla " butonu pasif olur. Yetkili sadece cevapladığı başvurunun raporunu alabilir ve Başvuru Detayını görüntüleyebilir.

#### 5. AÇIK KAPI MİA İŞLEMLERİ

#### 5.1. MİA BAŞVURU SORGULAMA İŞLEMLERİ

Mülki İdare Amirleri (MİA), illerde bulunan en yetkili kullanıcılardır. Mülki İdari Amirleri kendi illerine yapılan başvuruların takibini yapabilmektedir. Açık Kapı Sorumluları tarafından kendilerine yönlendirilen başvuru üzerinde işlem yapabilmekte ve rapor alabilmektedir.

Mia tarafından yapılan en önemli işlemlerden bir tanesi de , yanlış yönlendirme yapılmış bir başvurunun geri alınabilmesi işlemidir.

MİA Kullanıcı Açık Kapı Projesine, e-içişleri *www.e-icisleri.gov.tr* adresini kullanılarak, *Sertifikalı Giriş* ve *Sertifikasız Giriş* olarak iki ayrı aşamada giriş yapar. Sertifikasız giriş seçilmesi durumunda kullanıcı adı şifre, sertifikalı giriş seçilmesi durumunda ise e-İmza şifresi giriş alanı açılır.

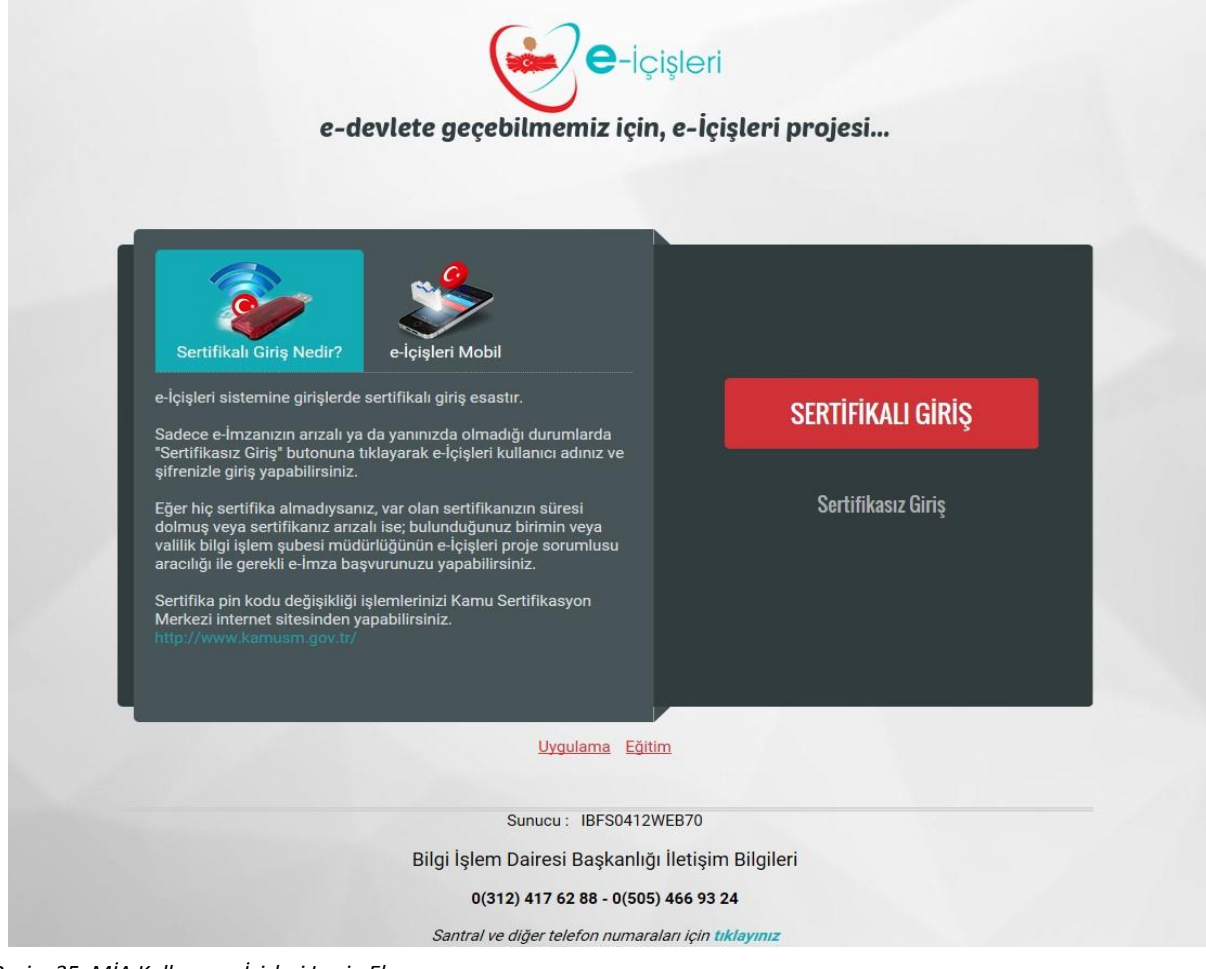

Resim 35: MİA Kullanıcı e-İçişleri Login Ekranı

| Kullanıcı adı                                                     | Sertifikalı Giris Nedir?                                                                                                    |
|-------------------------------------------------------------------|----------------------------------------------------------------------------------------------------|
| Şifre                                                             | e-içişleri sistemine girişlerde sertifikalı giriş esastır.<br>Sadece e-İmzanızın arızalı ya da yanınızda olmadığı durumlarda                                                                                                    |
| 018110                                                            | "Sertifikasız Giriş" butonuna tıklayarak e-İçişleri kullanıcı adınız ve<br>şifrenizle giriş yapabilirsiniz.<br>Eğer hiç sertifika almadıysanız, var olan sertifikanızın süresi<br>dolmuş veya sertifikanız anızalı ise; bulunduğunuz birimin veya<br>valilik bilgi işlem şubesi müdürlüğünün e-İçişleri proje sorumlusu<br>aracılığı ile gerekli e-İmza başvurunuzu yapabilirsiniz. |
| ■Beni Hatırla                                                     | Sertifika pin kodu değişikliği işlemlerinizi Kamu Sertifikasyon<br>Merkezi internet sitesinden yapabilirsiniz.<br>http://www.lamuami.gov.tr/                                                                                                    |
| Şifremi Unuttum Sisteme Giriş<br>Sertifika ile giriş yapmak istiy | an an an an an an an an an an an an an a                                                                                                    |
|                                                                   |                                                                                                    |
|                                                                   | Uygulama Eğitim                                                                                                    |

Resim 36: MİA Kullanıcı e-İçişleri Sertifikasız Giriş Ekranı

E-İçişleri Ana Sayfasına giriş yapıldıktan sonra; herhangi bir ana sayfa açılış ana sayfası olarak işaretlenmediyse standart ana sayfa açılmış olur.

| ۲  | e-İçişleri                                    | 👔 Anasayfa) 🖪 Ajanda (🗐 Görevler) 🗹 e-Posta (1) Evrak                                                                                  | Oidem KIZILCA     Kalan Oturum Sürenir (dk.): 30 |
|----|-----------------------------------------------|----------------------------------------------------------------------------------------------------|--------------------------------------------------|
| Mo | düller 💙 Sık Kullanılarlar                    | Hata-İstek Bildir 🔍 -Sayfa Ara 💉 🔀 Yardım 7 E                                                                                          | ylül 2011 Çarşamba Güvenli Çıkış 🥥               |
| *  | İstatistikler                                 | STANDART ANA SAYFA                                                                                                    | DUYURULAR                                        |
| >  | Personel Arama                                | Standart Kullanıcı Ana Sayfası                                                                                                    |                                                  |
| 5  | Haberleşme Kodları                            | Herbandibir Aculs Savfası seciminiz bulunmamaktadır I                                                                                  |                                                  |
| >  | Mülki İdare Bölümleri<br>Kullanıcı İstatistik |                                                                                                    |                                                  |
| >  | Donanim Ariza                                 | Açılış sayfanızı belirlemek için, yetkili olduğunuz bir modülün ana sayfasına giderek <u>Açılış Sayfam Yap</u> butonuna<br>tıklayınız. |                                                  |
| >  | Donanım Tespiti<br>SGB Net                    |                                                                                                    |                                                  |
| >  | Hata İzleme                                   |                                                                                                    | İMZADAN CIKAN EVRAKLAR                           |
| >  | Bilgilerim<br>Yapılan Son Değişiklikler       |                                                                                                    | İmzadan çıkan evrakınız<br>bulunmamaktadır       |
| 2  | Vekalet Durumu                                |                                                                                                    |                                                  |
| Č  | Evrak Bilgileri                               |                                                                                                    |                                                  |
| 6  | İstek Bildirimleri                            |                                                                                                    |                                                  |
| 6  | Yardım Masası Erişim                          |                                                                                                    |                                                  |
|    |                                               | Açılış Sayfam Yap                                                                                                    |                                                  |

Resim 37: e-İçişleri Standart Anasayfa

Yetki verilmiş olan modüllere ait sayfaları "Modüller" alanından görüp bu ana sayfaları açılış ana sayfanız yapabilirsiniz.

| oduller V Sik Kullanilanlar Hata-Istek Bild | düller 💙 Sık Kullanılanlar 🛛 Hata-İstek Bi |
|---------------------------------------------|--------------------------------------------|
|---------------------------------------------|--------------------------------------------|

Resim 38: Sayfa grubu yetkisi bulunmayan kullanıcıya verilen uyarı

Sol üst tarafta bulunan "Modüller" alanına tıklayarak size yetkisi verilmiş olan modüllere ait ana sayfaları görebilirsiniz.

"Aktif biriminize bağlı herhangi bir ana sayfa yetkiniz bulunmamaktadır" uyarısı aldığınız zaman size e-İçişleri kapsamında herhangi bir sayfa grubu (modül) yetkisi verilmemiş demektir.

Kullanıcı Açık Kapı Modülünü, Modüller sekmesinden seçer ve Açık Kapı Anasayfa açılır.

| 👻 e-İçişleı                                                                                                    | i                                                                                                    |              | 👔 Anasayfa 🚺 | Ajanda 🔽 e-Posta |                     | 🧖<br>Kala                            |
|----------------------------------------------------------------------------------------------------|----------------------------------------------------------------------------------------------------|--------------|--------------|------------------|---------------------|--------------------------------------|
| Modüller                                                                                                    | Sık Kullanılanlar 🛛 Hata-İs                                                                                          | tek Bildir 🔟 | -Sayfa Ara   | 4                | 11.12.2017 17:14:50 | Yardım Belgeleri 12 Aralık 2017 Salı |
| 🗏 Açık Kapı Anas                                                                                                    | ayfa 🛛 Ə Açık Kapı Başvuru S                                                                                         | Sorgulama    |              |                  |                     |                                      |
| <ul> <li>İstatistikler</li> <li>Personel Ara</li> <li>İzin İşlemleri</li> <li>Birim Person</li> <li>Telefon Reht</li> <li>Haberleşure</li> <li>Mulki İdare B</li> <li>Mulki İdare B</li> <li>Arıza Takip</li> <li>Personel Yak</li> <li>Bilgiterim</li> <li>GYUD Sınav</li> <li>Şifre Değiştir</li> <li>Yapılan Son</li> <li>Birim Seçim</li> <li>Ajanda Bilg</li> <li>İstek Bildini</li> <li>Çağırı Merka</li> </ul> | ma<br>el Arama<br>eri<br>codlan<br>irimleri<br>mi Kart Talep<br>Başvuru<br>me<br>Başvuru<br>me<br>i<br>leri<br>nleri |              | АСІК КА      | PI ANASAYFA      |                     | Jinzadar<br>bulu                     |
|                                                                                                    |                                                                                                    |              | Açılış       | ş Sayfam Yap     |                     |                                      |

Resim 39: MİA Açık Kapı Anasayfa

Kullanıcı **Açık Kapı Sorgulama** butonuna tıklayarak kendi iline ait başvuruları görüntüler. Belli bir başvuruyu aramak istediğinde, arama kriterlerini girerek başvuruya ulaşabilir.

| 🛃 e-İçişleri                |                          | Anasayfa             | 🚺 Ajanda 🔽 e-Posta       |                     |                  |
|-----------------------------|--------------------------|----------------------|--------------------------|---------------------|------------------|
| Modüller Sık Kullanılan     | lar Hata-Istek Bildir 🧕  | -Sayfa               | Ara 🔏                    | 11.12.2017 16:14:59 | Yardım Belgeleri |
| 🖻 Açık Kapı Anasayfa 🛛 Açıl | k Kapı Başvuru Sorgulama |                      |                          |                     |                  |
|                             |                          | AÇIK I               | KAPI BAŞVURU SORGULAMA   |                     |                  |
| Başvuru Takip No :          |                          |                      | Başvuran T.C Kimlik No : |                     |                  |
| Hizmet Başlığı :            | Tümü                     | V                    | Hizmet Alt Başlığı :     | Tümü                | V                |
| Başvuran Adı :              |                          |                      | Başvuran Soyadı :        |                     |                  |
| Başvuran Kayıt Tarihi       | / / 🗖 🖌                  | 11 / 12 / 2017 🗂 💰 🍳 | Başvuru Durumu :         | Tümü                | V                |
|                             |                          |                      | 🔍 Ara 📝 Terrizle         |                     |                  |
|                             |                          |                      |                          |                     |                  |

Resim 40: MİA Başvuru Sorgulama Ekranı

Kullanıcı görüntülediği başvuruların tümünün raporunu Sorgulama ekranından alabilir.

"Rapor Al" butonuna tıklandığında, mevcut başvuruların listesi Excel dosyası şeklinde bilgisayara indirilir.

| 🖲 e-İçiş            | leri                                                       |                                                                                   |                                          | Ġ                 | Anasayfa                   | 13 Ajanda            | e-Posta                                  |                         |                        |                           | 9                                    | Ankara Valiliği<br>Kalan Oturum Süreniz (dk.): 3 |
|---------------------|------------------------------------------------------------|-----------------------------------------------------------------------------------|------------------------------------------|-------------------|----------------------------|----------------------|------------------------------------------|-------------------------|------------------------|---------------------------|--------------------------------------|--------------------------------------------------|
| Modüller            | Sik Kullanilanlar                                          | Hata-İstek Bildir                                                                 |                                          |                   | -Sayfa Ar                  | a                    | 4                                        |                         | 11.12.2017 16:14:      | 59 Yardım B               | elgeleri 11 Aralık 20<br>Pazarbec    | 17 Güvenli Çıkış (                               |
| 🖻 Açık Kapı /       | Anasayfa 🛛 🖻 Açık Kapı Ba                                  | aşvuru Sorgulama                                                                  |                                          |                   |                            |                      |                                          |                         |                        |                           |                                      |                                                  |
|                     |                                                            |                                                                                   |                                          |                   | AÇIK KAF                   | PI BAŞVURU SO        | RGULAMA                                  |                         |                        |                           |                                      |                                                  |
| Başvuru Tak         | ip No :                                                    |                                                                                   |                                          |                   |                            | Başvu                | an T.C Kimlik No :                       |                         |                        |                           |                                      |                                                  |
| Hizmet Başlı        | ığı :                                                      | Tümü                                                                              | ~                                        |                   |                            | Hizme                | t Alt Başlığı :                          | Tümü                    |                        | ~                         |                                      |                                                  |
| Başvuran Ad         | h :                                                        |                                                                                   |                                          |                   |                            | Başvu                | an Soyadı :                              |                         |                        | ]                         |                                      |                                                  |
| Başvuran Ka         | yıt Tarihi                                                 | 1 1                                                                               | 🗂 🖌 11 / 12                              | 2 / 2017 🔳 💰 🤇    | Ð                          | Başvu                | u Durumu :                               | Tümü                    |                        | ~                         |                                      |                                                  |
|                     |                                                            |                                                                                   |                                          |                   | 9                          | Ara 🔏 Ten            | izle                                     |                         |                        |                           |                                      |                                                  |
|                     |                                                            |                                                                                   |                                          |                   |                            |                      |                                          |                         |                        |                           |                                      | Rapor Al                                         |
| Başvuru<br>Takip No |                                                            | Hizmet Başlı                                                                      | darı                                     |                   | Başvuran T.C.<br>Kimlik No | Başvuran Ad<br>Soyad | Başvuru Konusu                           | Başvuru Kayıt<br>Tarihi | Birime Geliş<br>Tarihi | Son Cevap<br>Verme Tarihi | Başvuru Durumu                       | İşlemler                                         |
| 1011                | Hizmet Başlık<br>EĞİTİM Engelli ö                          | Hizmet Alt B<br>ğrencilerin eğitim hizmetle                                       | aşlık<br>erine katılma sorunla           | Açıklama<br>arı   |                            | MERT ŞAHİN           | sdasdsad                                 | 11.12.2017              |                        |                           | Başvuru Açık Kapı Birim<br>Havuzunda |                                                  |
| 1012                | Hizmet<br>Başlık<br>EĞİTİM Eğitimde Karş<br>Ücreti ve Bağı | Hizmet Alt Baş<br>şılaşılan Güçlükler (Ulaşım<br>ış, ikili eğitim ile ilgili başv | lık<br>Temizlik, Donanım,<br>urular )    | Açıklama<br>Kayıt |                            | MERT ŞAHÎN           | sdfsdfdsfsf                              | 11.12.2017              |                        |                           | Başvuru Açık Kapı Birim<br>Havuzunda |                                                  |
| 1013                | Hizmet Başlık<br>ÇEVRE VE SEHİRCİLİK                       | Hizmet A<br>Gürültü ve çevre kirliliğin                                           | <b>lt Başlık</b><br>e ilişkin şikâyetler | Açıklama          | 2                          | MERT ŞAHÎN           | sadasdsadada                             | 11.12.2017              |                        |                           | Başvuru Açık Kapı Birim<br>Havuzunda |                                                  |
| 1014                | Hizmet Başlık<br>ÇALIŞMA VE SOSYAL GÜVE                    | Hiz<br>ENLİK Genel Sağlık                                                         | net Alt Başlık<br>Sigortası işlemleri    | Açıklama          | 1988.000                   | EKREM<br>YURTMAN     | swadxaaaaaaaaaaaaaaaaaaaaaaaaaaaaaaaaaaa | 11.12.2017              |                        |                           | Başvuru Açık Kapı Birim<br>Havuzunda |                                                  |

Resim 41: Tüm Başvuruların Raporunu Alma Ekranı

Mülki İdari Amirleri sadece Açık Kapı Sorumluları tarafından kendilerine yönlendirilen başvurular üzerinde işlem yapabilir.

|                                                          |                   | AÇI                        | ( KAPI BAŞVURI       | I SORGULAMA                                                      |                         |              |                      | _              | -       |
|----------------------------------------------------------|-------------------|----------------------------|----------------------|------------------------------------------------------------------|-------------------------|--------------|----------------------|----------------|---------|
| Saşvuru Takip No :<br>Hizmet Başlığı :<br>Saşvuran Adı : | Túmú              | ]                          | Ba<br>Hi<br>Ba       | ışvuran T.C Kimlik No<br>izmet Alt Başlığı :<br>ışvuran Soyadı : | o:<br>Tümi              | ì            | V                    | Geri Gönder    | vapla   |
| Saşvuran Kayıt Tarihi                                    | / / 🗖 🖌 24 /      | 11 / 2017 🗐 🖌 🔍            | Bi                   | syuru Durumu :<br>Temsle                                         | Tümi                    |              | Görüntüle            |                | Rapor A |
|                                                          |                   |                            |                      |                                                                  |                         |              |                      |                |         |
| aşvuru Takip<br>No                                       | Hizmet Başlıkları | Başvuran T.C. Kimlik<br>No | Başvuran Ad<br>Soyad | ชิลรุงนาน Konusu                                                 | Başvuru Kayıt<br>Tarihi | Bir Rapor Al | evap verne<br>Tarihi | Başvuru Durumu | İşlemi  |

Başvuru cevaplamak istendiğinde "Cevapla" butonuna tıklanır.

| Başvuru Takip No :<br>Başvuran Adı :<br>İkametgah Adresi :<br>Başvuran Kayıt Tarihi :<br>Başvuru Konusu : | 1038<br>ASEL<br>20 Aralık 2017 12:46<br>preprod test çalışmas                                                                                                    | Başvuran T.C Kimlik No :<br>Başvuran Soyadı :<br>Başvuruya Konu Adres :<br>Başvuru Durumu : | EçiÖREN / ANKARA<br>Başvuru Mülki İdare Amiri Onayına Gönderildi                                                   |
|----------------------------------------------------------------------------------------------------|----------------------------------------------------------------------------------------------------|---------------------------------------------------------------------------------------------|----------------------------------------------------------------------------------------------------|
| Hizmet Bilgileri :                                                                                        | Hizmet<br>Başlık         Hizmet Alt Başlık         Açıklama           EĞİTİM         Atama, Görevlendirme, Ücretli Öğretmen Görevlendirme ve Yer<br>Değişikliği Talepleri           SAĞLIK         Acil sağlık hizmetleri ile ilgili başvurular | Ek Dosyalar :                                                                               | Desya Adi         Desyn Uzantes                € 66/2/274-70:4-480::a623-5266a2092698             png          png |
| Cevap Tipi :                                                                                              | <ul> <li>Olumlu</li> <li>Olumsuz</li> <li>Kismen Olumlu Kismen Olumsuz</li> </ul>                                                                                                    | Cevap :                                                                                     |                                                                                                    |
|                                                                                                    | Ceva                                                                                                    | la İptal                                                                                    |                                                                                                    |

Resim 43: MİA Başvuru Cevaplama Ekranı

#### Başvuru yönlendirilmek istendiğinde "İşlemleri Geri Al" butonuna tıklanır.

Bu buton ile üzerinde yanlış bir işlem yapılan başvurunun tüm işlemleri başa alınır. Yani başvuru yeni

| Başvuru Takip No :         | 1038                                                                                        |                                              |          | Başvuran T.C Kimlik No : |                                              |                   |  |  |
|----------------------------|---------------------------------------------------------------------------------------------|----------------------------------------------|----------|--------------------------|----------------------------------------------|-------------------|--|--|
| Başvuran Adı :             | ASEL                                                                                        |                                              |          | Başvuran Soyadı :        |                                              |                   |  |  |
| İkametgah Adresi :         | 1                                                                                           |                                              | / ANKARA | Başvuruya Konu Adres :   |                                              | KEÇİÖREN / ANKARA |  |  |
| Başvuran Kayıt Tarihi :    | 20 Aralık 20                                                                                | 20 Aralık 2017 12:46                         |          | Başvuru Durumu :         | Başvuru Mülki İdare Amiri Onayına Gönderildi |                   |  |  |
| Başvuru Konusu :           | -                                                                                           | calismasi                                    |          |                          |                                              |                   |  |  |
|                            | Hizmet<br>Başlık                                                                            | Hizmet Alt Başlık                            | Açıklama |                          | Dosva Adı                                    | Dosva Uzantisi    |  |  |
| Hizmet Bilgileri :         | EĞİTİM Atama, Görevlendirme, Ücretli Öğretmen Görevlendirme ve Yer<br>Değişikliği Talepleri |                                              | Yer      | Ek Dosyalar :            | € 6ef2f274-70c4-480c-a623-52e6a2092698       | .png              |  |  |
|                            | SAĞLIK                                                                                      | Acil sağlık hizmetleri ile ilgili başvurular |          |                          |                                              |                   |  |  |
| Geri Gönderme Açıklaması : |                                                                                             |                                              | <b>^</b> |                          |                                              |                   |  |  |
|                            |                                                                                             |                                              | Geri Gōn | der                      |                                              |                   |  |  |

Resim 44: MİA Başvuru Geri Gönderme Ekranı

Başvuru bilgileri görüntülenmek istendiğinde Görüntüle butonuna tıklanır.

|                        |                           | AÇI                                                                        | ik kapi başvuri | J YÖNLENDİRME            |                                              |                                 |               |  |
|------------------------|---------------------------|----------------------------------------------------------------------------|-----------------|--------------------------|----------------------------------------------|---------------------------------|---------------|--|
| Başvuru Takip No :     | 1038                      |                                                                            | E               | Başvuran T.C Kimlik No : |                                              | Î                               |               |  |
| aşvuran Adı :          | ASEL                      |                                                                            |                 | Başvuran Soyadı :        |                                              |                                 |               |  |
| ametgah Adresi :       | 20 Aralık 2017 12:46      |                                                                            |                 | Başvuruya Konu Adres :   | AN / AN                                      |                                 |               |  |
| aşvuran Kayıt Tarihi : |                           |                                                                            |                 | Başvuru Durumu :         | Başvuru Mülki İdare Amiri Onayına Gönderildi |                                 |               |  |
| aşvuru Konusu :        | <b>proproduced</b> çalışr | masi                                                                       |                 |                          |                                              |                                 |               |  |
| -                      | Hizmet<br>Başlık          | Hizmet Alt Başlık                                                          | Açıklama        |                          | _                                            | Docra Adı                       | Dooya Uzantur |  |
| zmet Bilgileri :       | EĞİTİM Atar<br>Tale       | ı, Görevlendirme, Ücretli Öğretmen Görevlendirme ve Yer Değişikliği<br>eri |                 | Ek Dosyalar :            | 🖶 6ef2f.                                     | 274-70c4-480c-a623-52e6a2092698 | .png          |  |
|                        | SAĞLIK Acil               | sağlık hizmetleri ile ilgili başvurular                                    |                 |                          |                                              |                                 |               |  |
|                        |                           |                                                                            |                 |                          |                                              |                                 |               |  |

Resim 45: MİA Başvuru Görüntüleme ekranı

Başvuru raporu istendiğinde **Rapor Al** butonuna tıklanır. Rapor dosyası otomatik olarak bilgisayara indirilir.

#### 6. YETKİ İŞLEMLERİ

Yetki işlemlerini yapacak olan kullanıcı, herhangi bir ilin Açık Kapı Sorumlusunun(AKS) ve bir ilde ki birim Yetkilisinin kullanıcı kaydını yapma, güncelleme, görüntüleme, silme ve kayıtlı kullanıcıların raporunu alma işlemlerini yapabilir.

Yetki tanımlayacak kullanıcı Açık Kapı Projesine, e-içişleri *www.e-icisleri.gov.tr* adresini kullanılarak, *Sertifikalı Giriş* ve *Sertifikasız Giriş* olarak iki ayrı aşamada giriş yapar. Sertifikasız giriş seçilmesi durumunda kullanıcı adı şifre, sertifikalı giriş seçilmesi durumunda ise e-İmza şifresi giriş alanı açılır.

| Sertifikali Giriş Nedir?                                                                                                    |                    |
|----------------------------------------------------------------------------------------------------|--------------------|
| e-İçişleri sistemine girişlerde sertifikalı giriş esastır.<br>Sadece e-İmzanizın arızalı ya da yanınızda olmadığı durumlarda                                                                                                    | SERTİFİKALI GİRİŞ  |
| aminindaris sing autoritaria tikayata eriyayen kuanana auniz ve<br>ayfirenziza girayabaltimazi<br>Eğer hiç sertlifika almadysanız, var olan sertlifikanızın süresi<br>dolmaş veşa sertlifikanı zarisal iles bulundayınız birinin veşa<br>valilla bilgi işlem şubeli müdürlüğünün el <sub>i</sub> dişetir prote sorumlusu<br>aracılığı işleçekle almaz bayıvırmuzu yapabilirininiz. | Sertifikasız Giriş |
| Sertifika pin kodu değişikliği işlemlerinizi Kamu Sertifikasyon<br>Merkezi internet atleainden yapabilirainiz.<br>http://www.kamuam.gov.tr/                                                                                                    |                    |
| Uygulama Eğitim                                                                                                    |                    |

Resim 46: Yetki Tanımlayacak Kullanıcı e-İçişleri Login Ekranı

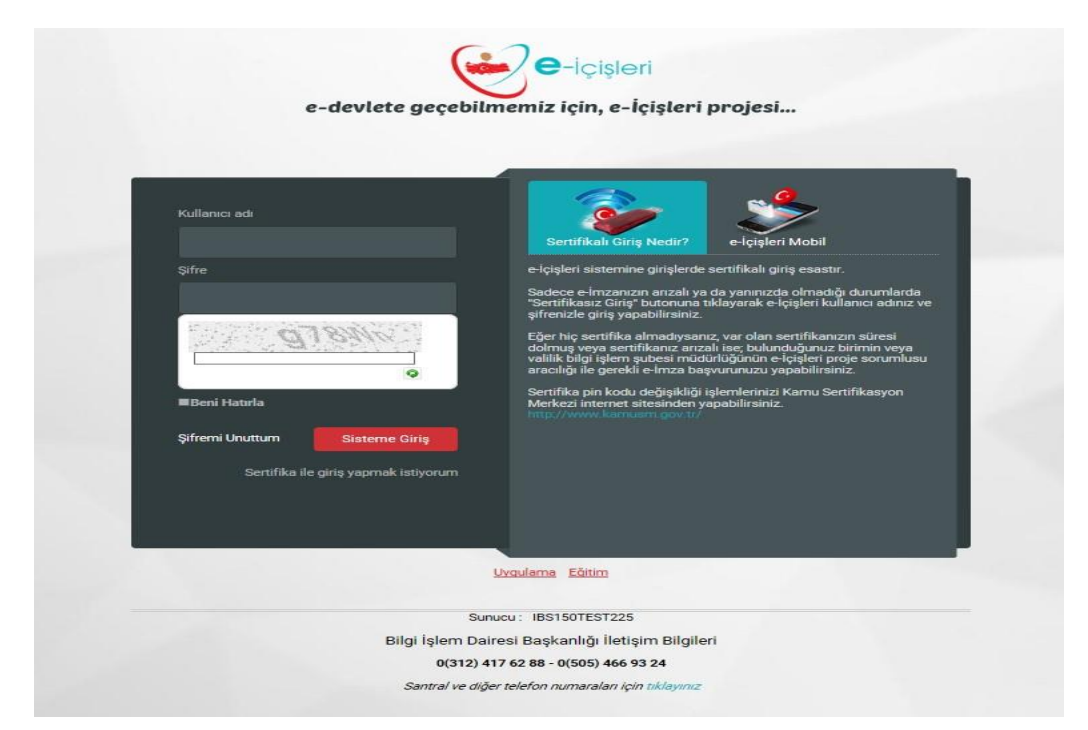

Resim 47: Yetki Tanımlayacak Kullanıcı e-İçişleri Sertifikasız Giriş Ekranı

e-İçişleri Ana Sayfasına giriş yapıldıktan sonra herhangi bir ana sayfa açılış ana sayfası olarak işaretlenmediyse standart ana sayfa açılmış olur.

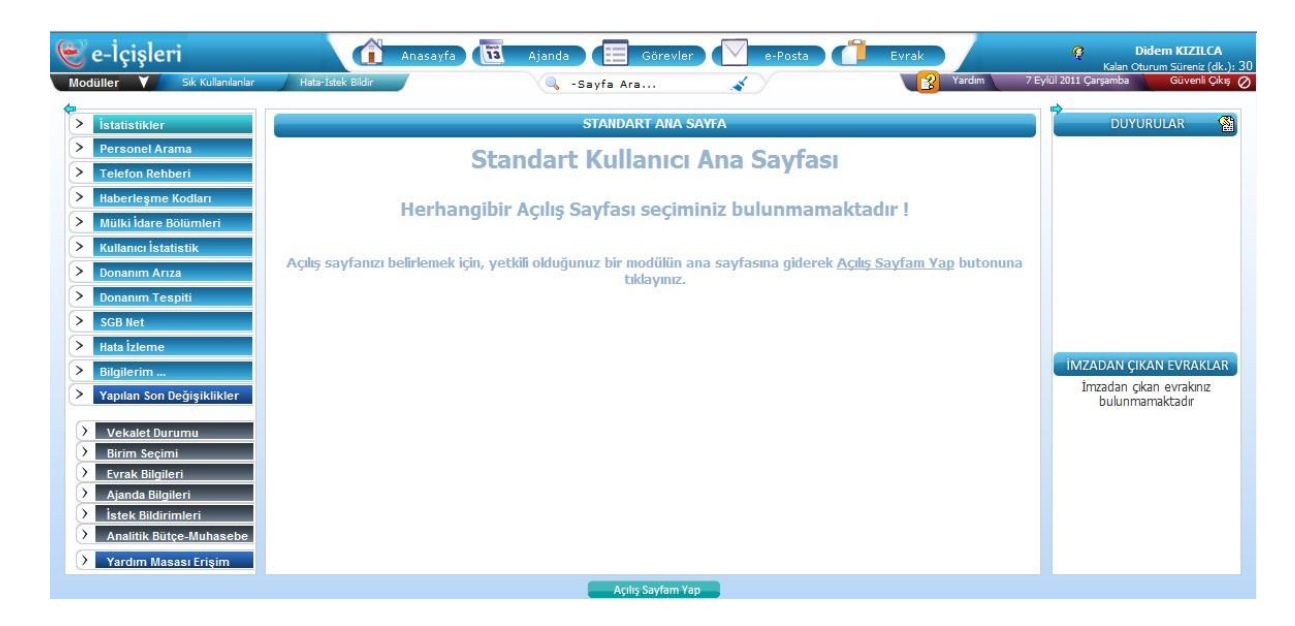

Resim 48: e-İçişleri Standart Anasayfa

Yetki verilmiş olan modüllere ait ana sayfaları "Modüller" alanından görüp bu ana sayfaları açılış ana sayfanız yapabilirsiniz.

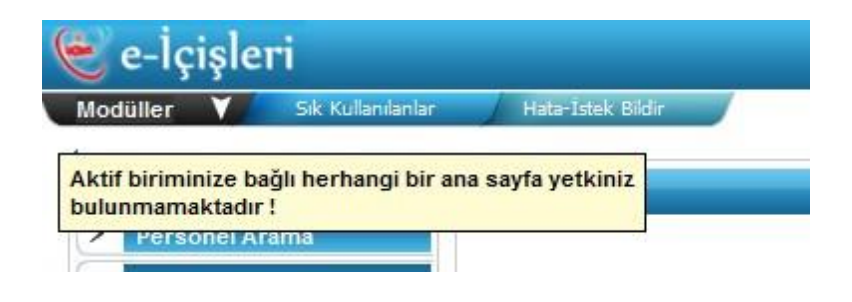

Resim 49: Sayfa grubu yetkisi bulunmayan kullanıcıya verilen uyarı

Sol üst tarafta bulunan "Modüller" alanına basarak size yetkisi verilmiş olan modüllere ait ana sayfaları görebilirsiniz.

"Aktif biriminize bağlı herhangi bir Anasayfa yetkiniz bulunmamaktadır" uyarısı aldığınız zaman size e-İçişleri kapsamında herhangi bir sayfa grubu (modül) yetkisi verilmemiş demektir.

Kullanıcı yetkisi olduğu Açık Kapı Modülünü, Modüller sekmesinden seçer. Açık Kapı Yetki İşlemleri Anasayfa açılır.

| E   | Açık Kapı Anasayfa 📄 Açık Ka                                                                                                    | pı Kullanıcı Kayıt 🗧 Açık Kapı Kullanıcı Arama |
|-----|----------------------------------------------------------------------------------------------------|------------------------------------------------|
| ->  | İstatistikler                                                                                                    | AÇIK KAPI ANASAYFA                             |
| >   | Personel Arama<br>İzin İşlemleri                                                                                                    |                                                |
| >   | Birim Personel Arama<br>Telefon Rehberi                                                                                                    |                                                |
| 00  | Haberleşme Kodları<br>Mülki İdare Birimleri                                                                                                |                                                |
| 000 | E-Bekap<br>Bakanlık Kütüphanesi                                                                                                    |                                                |
|     | Ariza Takip<br>Personel Yakını Kart Talen                                                                                                  |                                                |
|     | Bilgilerim                                                                                                    |                                                |
|     | Şifre Değiştirme<br>Yapılan Son Değişiklikler                                                                                              |                                                |
|     | <ul> <li>&gt; Birim Seçimi</li> <li>&gt; Ajanda Bilgileri</li> <li>&gt; İstek Bildirimleri</li> <li>&gt; Çağrı Merkezi İletişim</li> </ul> | Bu Modül Ana Sayfasını Açılış Sayfam Yap       |

Resim 50: Açık Kapı Yetki İşlemleri Anasayfa Ekranı

Yetki İşlemleri Kullanıcısı **Açık Kapı Kullanıcı Kayıt** butonuna tıklar ve kullanıcı kayıt ekranı açılır. Gerekli alanlar doldurulduktan sonra **Kaydet** butonuna tıklanarak, kullanıcı (sorumlu/yetkili) kaydedilir.

Yeni bir kayıt için "Temizle" butonuna tıklanarak ekran temizlenir.

| 🗌 Açık Kapı Anasayfa 🛛 Aç | ık Kapı Kullanıcı Kayıt 🛛 Açık Kapı Kullanıcı Arama           |                |  |  |  |  |  |  |
|---------------------------|---------------------------------------------------------------|----------------|--|--|--|--|--|--|
|                           | AÇIK KAPI KULLAI                                              | VICI KAYIT     |  |  |  |  |  |  |
| Kullanıcı Bilgileri       |                                                               |                |  |  |  |  |  |  |
| Kullanıcı Yetki Tip :     | Lütfen Seçiniz                                                | TC Kimlik No : |  |  |  |  |  |  |
| İI:                       | - Aradığınız Cografi yerin ilk birkaç harfini giriniz 🔍 🗸 텵 🍳 | Cep Telefonu : |  |  |  |  |  |  |
| Adı :                     |                                                               | Soyadı :       |  |  |  |  |  |  |
|                           | 层 Kaydet                                                      |                |  |  |  |  |  |  |
|                           |                                                               |                |  |  |  |  |  |  |

Resim 51: Açık Kapı Kullanıcı Kayıt Ekran

Kayıt işleminde tanımlanan kullanıcı **Yetkili** ise, tanımlama işlemi gerçekleştirildikten sonra "Detsis Birim Bilgileri" sekmesi aktif olur. Yetkilinin detsis birimi seçilerek **"Ekle"** butonu ile birim kayıt işlemi gerçekleştirilir.

Tanımlanan Yetkili sadece kendi birimine gelen başvuruları görüntüleyebilir, cevaplayabilir ve rapor alabilir.

| 🗄 Açık Kapı Anassyfa 📑 Açık Kapı Kul       | lance Kayıt 🔄 Açılı Kuşance Azana                                                                                                    |               |          |                                  |  |
|--------------------------------------------|----------------------------------------------------------------------------------------------------|---------------|----------|----------------------------------|--|
|                                            | AÇIK KAPE I                                                                                                    | ULUNICE KAYIT |          |                                  |  |
| Kullanıcı Bilgileri Detsis Birim Bilgileri |                                                                                                    |               |          |                                  |  |
|                                            | <u></u>                                                                                                    | 100           | DetxisNa | Detislirin                       |  |
| Detsis Birim :                             | ANKARA IL MILLI EGITIM MILDURLUĞU X 🖌 💰 👘<br>Ankara il Milli eğitim müdürlüğü<br>Sa Girdine: 10/199<br>Jannah Mill Bittim Banalızı (PB) > Misteşarlık > Anana I. Mill Bittim Mildurlika | a Bh          | 55461037 | ANKARA I. MILLI EŠTIM MILDIRUŠCI |  |

Resim 52: Açık Kapı Yetkili Kullanıcı Kayıt Ekran

Yetki İşlemleri Kullanıcısı **Açık Kapı Kullanıcı Arama** butonuna tıklar ve kullanıcı arama ekranını açılır. Kullanıcı aramak istediği kullanıcıya ait kriterleri girerek **Ara** butonuna tıklar ve kayıt bilgileri açılır. Tüm kullanıcıları listelemek için hiçbir kriter girmeden "Ara" butonuna tıklanır ve tüm kullanıcılar listelenir.

| 🖻 Açık Kapı Anasayta 🔋 Açık Kapı | Kutlanici Kayıt 🚊 Açık Kapı Kutlanici Ar | eme                                   |                                      |                        |                              |                                                               |                |                        |          |
|----------------------------------|------------------------------------------|---------------------------------------|--------------------------------------|------------------------|------------------------------|---------------------------------------------------------------|----------------|------------------------|----------|
|                                  |                                          |                                       |                                      | AÇIK KAPI KULLANICI AR | AHA                          |                                                               |                |                        |          |
| Kullanıcı Yetki Tip :            | Tümü                                     | V                                     |                                      | TC Kimlik              | No:                          |                                                               |                |                        |          |
| Detsis Birim Aradığınız E        |                                          | Birimin Birkaç Harfini Giriniz. 🖌 🖥 🍳 |                                      | i:                     |                              | - Aradığınız Cografi yerin ilk birkaç harfini giriniz 🍳 🖌 💈 🍳 |                |                        |          |
| Adı:                             |                                          |                                       |                                      | Soyadı :               |                              |                                                               |                |                        |          |
| Cep Telefonu :                   |                                          |                                       |                                      | Kullanıcı Yetki        |                              |                                                               |                |                        |          |
|                                  |                                          |                                       |                                      | 💄 Ara 🔏 Terride        |                              |                                                               |                |                        | _        |
|                                  |                                          |                                       |                                      |                        |                              |                                                               |                |                        | Rapor A  |
| Kullanici Yetki Tip              | 1                                        |                                       | Detsis Birimler                      | Tc Kimilk No           | Ad Soyad                     | Cep Telefonu                                                  | Oluşturan Kişi | Güncelleyen Kişi       | İşlemler |
| Sorumlu                          | ANKARA                                   |                                       | Kayit bulunamadi.                    | -                      | -                            | 542                                                           |                | Management             |          |
| Sorumlu                          | ANKARA                                   |                                       | Kayit bulunamadi.                    |                        | -                            | 542                                                           |                | Magnalingkonstatistics | 0        |
| Yetkili                          | ANKARA                                   | Debiano<br>55461037 Ankara IL Mil     | DetsisBirim<br>Li eğittim Müd(relüğü | -                      | la constante de la constante | 9                                                             | _              |                        | •        |

Resim 53: Açık Kapı Kullanıcı Arama Ekranı

Açık Kapı Kullanıcı Arama ekranında tüm kullanıcılar listelenir. Kullanıcı kayıt üzerinde Silme, Güncelleme ve Rapor Alma işlemi yapılabilir.

**Rapor Al** butonuna tıklandığında, kullanıcı listesi Excel dosyası olarak bilgisayara indirilir. **Güncelle** butonuna tıklanarak kullanıcı bilgileri güncellenir.

| Modüller Sık Kullanıla    | nlar 🛛 Hata-İstek Bildir 🖉                          | -Sayfa Ara        | 4              | 11.12.2017 17:14:50 Yardım Belgeleri | 12 Aralık 20 |
|---------------------------|-----------------------------------------------------|-------------------|----------------|--------------------------------------|--------------|
| 🗎 Açık Kapı Anasayfa 🛛 Aç | ık Kapı Kullanıcı Kayıt 🛛 Açık Kapı Kullanıcı Arama |                   |                |                                      |              |
|                           |                                                     | AÇIK KAPI KULLANI | CI KAYIT       |                                      |              |
| Kullanıcı Bilgileri       |                                                     |                   |                |                                      |              |
| Kullanıcı Yetki Tip :     | Sorumiu                                             |                   | TC Kimlik No : | 5-10-10032000                        |              |
| ii:                       | ANTALYA                                             | 9. 7 19. 9        | Cep Telefonu : | 5420000778                           |              |
| Adı :                     | Asel                                                |                   | Soyadı :       | Irmak                                |              |
|                           |                                                     | 🛃 Güncelle        | • İptal        |                                      |              |
|                           |                                                     |                   |                |                                      |              |
|                           |                                                     |                   |                |                                      |              |

Resim 54:Açık Kapı Kullanıcı Güncelleme Ekranı

#### 6.3. SEKTÖR TANIMLAMA İşlemleri

#### 6.3.1. SEKTÖR KAYIT İŞLEMİ

Açık Kapı'ya başvuru yapan vatandaşların çalıştığı sektörler kayıt altına alınır. Vatandaşa ait sektör bilgisi sistem üzerinde mevcut değilse "Açık Kapı Sektör Kayıt" sekmesinden yeni sektör bilgisi eklenebilir.

| 🖃 Açık Kapı Anasayfa | a Açık Kapı Anasayfa 🛛 Açık Kapı Sektör Kayıt 👘 Açık Kapı Sektör Arama |     |                          |    |   |  |  |  |
|----------------------|------------------------------------------------------------------------|-----|--------------------------|----|---|--|--|--|
|                      |                                                                        | AÇI | K KAPI SEKTÖR KAYIT      |    |   |  |  |  |
| Sektör Adi :         | <sup>44</sup><br>⊨ğitim                                                |     | Sira :<br>Kaydet Temizle | ů. | × |  |  |  |
|                      |                                                                        |     |                          |    |   |  |  |  |
|                      |                                                                        |     |                          |    |   |  |  |  |
|                      |                                                                        |     |                          |    |   |  |  |  |
|                      |                                                                        |     |                          |    |   |  |  |  |
|                      |                                                                        |     |                          |    |   |  |  |  |
|                      |                                                                        |     |                          |    |   |  |  |  |
|                      |                                                                        |     |                          |    |   |  |  |  |

Resim 55:Açık Kapı Sektör Kayıt Ekranı

#### 6.3.2. SEKTÖR ARAMA İŞLEMİ

Sisteme kaydedilmiş sektörlerin listesi görüntülenebilir ve üzerinde "Silme, Güncelleme" işlemleri yapılabilir.

| 📄 Açık Kapı Anasayfa 🛛 Açık Kapı Sektör Kayıt | 🗆 Açık Kapı Sektör Arama       |  |      |          |
|-----------------------------------------------|--------------------------------|--|------|----------|
| AÇIK KAPI SEKTÖR ARAMA                        |                                |  |      |          |
| Sektör Adı :                                  |                                |  |      |          |
| 🔍 Ara 💉 Terrizle                              |                                |  |      |          |
|                                               |                                |  |      | Rapor Al |
| 1 2                                           |                                |  |      |          |
|                                               | Sektör Adı                     |  | Sıra | İşlemler |
|                                               | Çalışmıyor                     |  | 1    | 9        |
|                                               | Avukatlık - Hukuki Danışmanlık |  | 2    | 0        |
|                                               | Bankacılık                     |  | 3    | 0        |
| Basım Yayın - Matbaacılık                     |                                |  | 4    | 0        |
|                                               | Bilişim                        |  | 5    | 0        |
|                                               | Çevre                          |  | 6    | 0        |
|                                               | Denizcilik                     |  | 7    | 0        |
|                                               | Eğitim                         |  | 8    | 0        |
|                                               | Eğlence                        |  | 9    | 0        |
|                                               | Elektrik ve Elektronik         |  | 10   | 0        |
|                                               | Emlak - Gayrimenkul            |  | 11   | 0        |

Resim 56:Açık Kapı Sektör Arama Ekranı